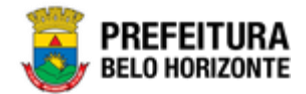

## Manutenção de

Pessoas

## Manual de Usuário Versão 1.1 GRPBH SOLUÇÃO INTEGRADA DE GESTÃO

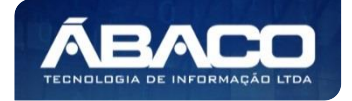

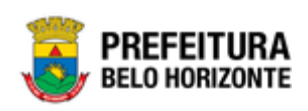

### SUMÁRIO

| 1. | INFORMAÇÕES GERAIS                    | 5        |
|----|---------------------------------------|----------|
|    | 1,1 IDENTIFICAÇÃO DE NAVEGAÇÃO GERAL  | 5        |
|    | Filtros                               | 5        |
|    | Principais Botões                     | 5        |
|    | Acões                                 |          |
|    |                                       |          |
|    | Endereco de Produção                  |          |
|    | Endereco de Homologação               |          |
|    | Esqueci Minha Senha                   |          |
|    | Tela Principal                        |          |
| 2. | CADASTRO DE PESSOAS                   | 11       |
|    | 2.1 Pessoa Jurídica                   |          |
|    | Consultar Pessoa Jurídica             |          |
|    | Inserir Pessoa Jurídica               |          |
|    | Informações Gerais da Pessoa Jurídica |          |
|    | Contato da Pessoa Jurídica            |          |
|    | CNAE da Pessoa Jurídica               |          |
|    | Conta Bancária da Pessoa Jurídica     |          |
|    | Endereço da Pessoa Jurídica           |          |
|    | Endereços de Países Estrangeiros      |          |
|    | Manutenção de País                    |          |
|    | Pesquisar um País                     |          |
|    | Incluir Pais                          |          |
|    | Visualizar País                       |          |
|    | Eallar Pals<br>Evoluir País           |          |
|    | Manutenção de Estados                 | 24<br>21 |
|    | Pesquisar Estado                      |          |
|    | Incluir Estado                        |          |
|    | Visualizar Estado                     |          |
|    | Editar Estado                         |          |
|    | Excluir Estado                        |          |
|    | Manutenção de Cidades                 |          |
|    | Pesquisar Cidades                     |          |
|    | Incluir Cidade                        |          |
|    | Visualizar Cidade                     |          |
|    | Editar Cidade                         |          |
|    | Excluir Cidade                        |          |
|    | Manutenção de Bairro                  |          |
|    | Pesquisar um Bairro                   |          |
|    | Incluir Bairro                        |          |
|    | Visualizar Bairro                     |          |
|    | Ealtar Bairro                         |          |
|    |                                       |          |

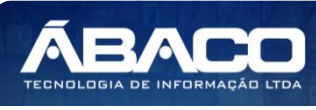

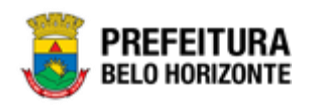

| Manutenção de Logradouro                    |    |
|---------------------------------------------|----|
| Pesquisar Logradouro                        |    |
| Incluir Logradouro                          |    |
| Visualizar Logradouro                       |    |
| Editar Logradouro                           |    |
| Excluir Logradouro                          |    |
| Manutenção de Trecho de Logradouro          |    |
| Pesquisar Trecho de Logradouro              | 40 |
| Incluir Trecho de Logradouro                | 40 |
| Visualizar Trecho de Logradouro             | 42 |
| Editar Trecho de Logradouro                 | 43 |
| Excluir Trecho de Logradouro                | 45 |
| Visualizar Pessoa Jurídica                  | 45 |
| Editar Pessoa Jurídica                      |    |
| 2.2 Pessoa Física                           | 48 |
| Consultar Pessoa Física                     |    |
| Inserir Pessoa Física                       |    |
| Informações Gerais da Pessoa Física         | 49 |
| Nacionalidade da Pessoa Física              | 51 |
| Documentos da Pessoa Física                 | 52 |
| RG                                          |    |
| Carteira de Trabalho                        |    |
| CNH                                         | 53 |
| Título de Eleitor                           | 53 |
| Passaporte                                  | 54 |
| Registro Civil                              | 54 |
| Reservista                                  | 54 |
| Profissional                                | 55 |
| Endereço da Pessoa Física                   | 55 |
| Informações Complementares da Pessoa Física | 58 |
| CBO da Pessoa Física                        | 59 |
| Contato da Pessoa Física                    | 60 |
| Conta Bancária da Pessoa Física             | 61 |
| Óbito da Pessoa Física                      |    |
| Visualizar Pessoa Física                    | 63 |
| Editar Pessoa Física                        | 64 |
| Ativar Pessoa Física                        | 66 |
| Inativar Pessoa Física                      | 67 |
|                                             |    |

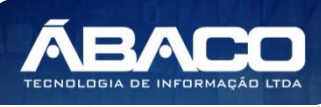

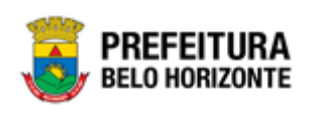

### Controle de Versões

| Versão | Data       | Autor                                 | Notas da Revisão                                |  |  |
|--------|------------|---------------------------------------|-------------------------------------------------|--|--|
| 1.0    | 23/04/2020 | Felipe Rodrigues                      | Criação do Documento                            |  |  |
| 1.1    | 25/06/2020 | Felipe Rodrigues & Danielly<br>Campos | Customizações seguindo as orientações<br>da PBH |  |  |

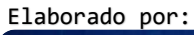

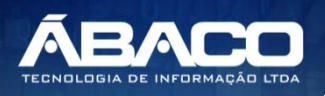

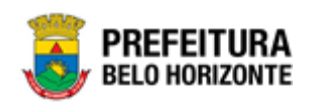

#### 1. INFORMAÇÕES GERAIS

Este manual foi elaborado para auxiliar o usuário no esclarecimento de dúvidas sobre a operacionalização das funcionalidades e/ou módulos da plataforma GRP BH (Government Resource Planning ou Planejamento de Recursos Governamentais).

A plataforma GRP BH corresponde a uma Solução Integrada de Gestão que possibilita, em um único ambiente, o gerenciamento de dados relacionados aos processos de Compras, Contabilidade, Contratos, Convênios, Finanças, Orçamento, Planejamento, Patrimônio, Portal da Transparência, Suprimentos/Almoxarifado da Gestão Municipal e Prestação de Contas (SICOM).

#### 1.1 Identificação de navegação geral

Para facilitar o entendimento, segue abaixo a relação dos principais identificadores visuais utilizados na plataforma GRP BH:

#### **Filtros**

Os filtros são utilizados para filtragem de registros a serem apresentados na tela de consulta, onde é possível adicionar ou remover condições da consulta de forma dinâmica.

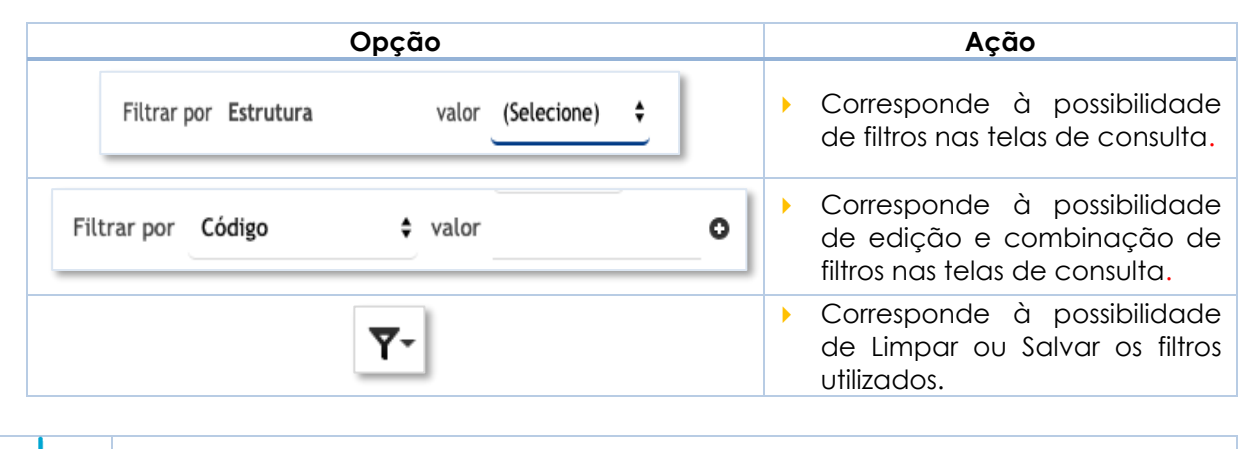

Os filtros utilizados pelo usuário nas funcionalidades ficam salvos. Assim para que sejam exibidas as informações sem a filtragem utilizada anteriormente lembre-se sempre de limpar os filtros.

#### **Principais Botões**

Dica

Os botões são utilizados para executar as ações durante a navegação das funcionalidades.

| Botão   | Αção |                     |           |                 |    |    |      |          |    |
|---------|------|---------------------|-----------|-----------------|----|----|------|----------|----|
| Inserir | •    | Permite<br>funciona | a<br>lida | inclusão<br>de. | de | υm | novo | registro | na |

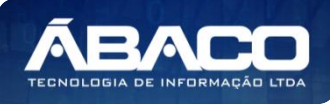

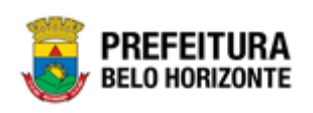

| Botão                                                           | Αςão                                                                                                    |  |  |  |  |
|-----------------------------------------------------------------|----------------------------------------------------------------------------------------------------|--|--|--|--|
| Confirmar                                                       | <ul> <li>Permite a confirmação do cadastro das informações na<br/>funcionalidade.</li> </ul>                                 |  |  |  |  |
| Voltar                                                          | <ul> <li>Permite retornar para a tela anterior da funcionalidade.</li> </ul>                                                 |  |  |  |  |
| Adicionar                                                       | <ul> <li>Permite adicionar registros no cadastro da<br/>funcionalidade.</li> </ul>                                           |  |  |  |  |
| $\mathbf{\otimes}$                                              | <ul> <li>Permite excluir registros da funcionalidade.</li> </ul>                                                             |  |  |  |  |
| Selecionar colunas →<br>✓ Código<br>✓ Nome<br>Atualizar colunas | <ul> <li>Permite incluir e/ou inibir as colunas que serão<br/>apresentadas na tela de consulta da funcionalidade.</li> </ul> |  |  |  |  |
| 1                                                               | <ul> <li>Permite selecionar uma data a partir de um calendário<br/>apresentado na funcionalidade.</li> </ul>                 |  |  |  |  |
| Q                                                               | <ul> <li>Permite consultar informações referentes ao campo da<br/>funcionalidade.</li> </ul>                                 |  |  |  |  |
| Página 1 de 955 🔺                                               | <ul> <li>Permite selecionar a quantidade de registros por página<br/>que será apresentado na funcionalidade.</li> </ul>      |  |  |  |  |
| Ant 1 2 3 4 5 Seg                                               | <ul> <li>Permite a navegação entre as páginas da<br/>funcionalidade.</li> </ul>                                              |  |  |  |  |

#### Ações

As ações correspondem às operações que são disponibilizadas para o usuário executar nos registros cadastrados na funcionalidade.

| Botão                          | Ação                                                                                                    |
|--------------------------------|----------------------------------------------------------------------------------------------------|
|                                | <ul> <li>Apresenta as ações que o usuário pode executar nos<br/>registros dentro de cada funcionalidade.</li> </ul> |
| <ul> <li>Visualizar</li> </ul> | <ul> <li>Permite a visualização das informações cadastradas na<br/>funcionalidade</li> </ul>                        |
| 🖍 Editar                       | <ul> <li>Permite a edição das informações cadastradas na<br/>funcionalidade.</li> </ul>                             |
| â Excluir                      | <ul> <li>Permite a exclusão das informações cadastradas na<br/>funcionalidade.</li> </ul>                           |

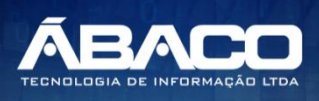

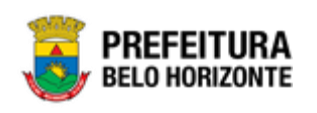

|         | Botão                                                   | Ação                                                                      |  |  |
|---------|---------------------------------------------------------|---------------------------------------------------------------------------|--|--|
|         | 🔒 Inativar                                              | <ul> <li>Permite inativar um registro ativo da funcionalidade.</li> </ul> |  |  |
|         | Ativar                                                  | <ul> <li>Permite ativar um registro inativo da funcionalidade.</li> </ul> |  |  |
|         |                                                         |                                                                           |  |  |
|         | <ul> <li>Campos sinalizados<br/>obrigatório.</li> </ul> | com o símbolo de asterisco <sup>*</sup> são de preenchimento              |  |  |
| Atenção | <ul> <li>Somente registros ati</li> </ul>               | ivos podem ser editados pelo usuário.                                     |  |  |

#### 1.2 Como acessar

A plataforma GRP BH poderá ser acessada através dos ambientes de **Produção** e **Homologação**, nos seguintes endereços.

#### Endereço de Produção

https://grp.pbh.gov.br/bh prd quartzo

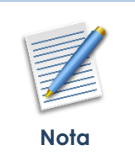

O ambiente de produção é o ambiente onde os dados que são processados, gerados e armazenados, são considerados válidos para a plataforma GRP BH, ou seja, é o ambiente no qual o usuário está de fato operando o seu negócio com a plataforma GRP BH (operações reais).

#### Endereço de Homologação

https://grp-hm.pbh.gov.br/bh\_hml\_quartzo

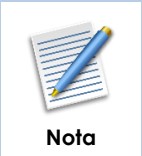

O ambiente de homologação é o ambiente onde são realizados os testes de efetivação das operações da solução, ou seja, uma área de testes/treinamentos onde podem ser utilizados dados/informações fictícios.

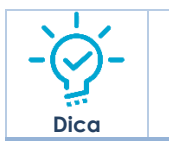

Navegador Web Recomendado: Google Chrome.

O usuário deve fornecer o "Usuário" e "Senha" e clicar no botão "Acessar" para validar suas credenciais e ter acesso à plataforma GRP BH.

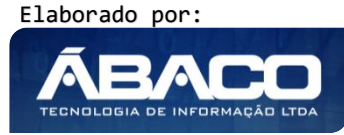

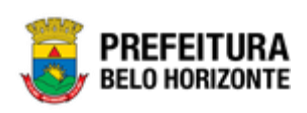

| ACESSO  |   |
|---------|---|
| Usuário |   |
| Senha   | _ |
| Acessar |   |
|         |   |

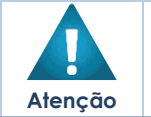

A autenticação para acesso à plataforma GRP BH ocorrerá **somente** para usuários que possuem login e senha corporativa da PBH.

#### Esqueci Minha Senha

Em caso de esquecimento da senha para acesso à Plataforma GRP BH, o usuário deve clicar na opção "Esqueci minha senha", apresentada na tela de login:

| GRPBH<br>SOLUÇÃO INTEGRADA DE GESTÃO              |
|---------------------------------------------------|
| ACESSO                                            |
| Usuário                                           |
| Acessar                                           |
| <br>Esqueci minha senha<br>05.209 * 158/055569174 |

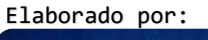

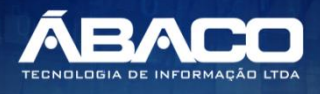

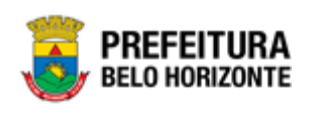

O usuário será direcionado para o Sistema de Redefinição de Senha (SRS), para preenchimento das informações solicitadas:

| PREFEITURA<br>BELO HORIZONTE SRS - S | Sistema de Redefinição de Senha                   |
|--------------------------------------|---------------------------------------------------|
| 🖨 SISTEMA DE REDEFINIÇÃO             | DE SENHA 🧧 ATUALIZAR CADASTRO                     |
| INFORME O EMAIL ALTE<br>C            | adastro de email e telefone, clique <u>aqui</u> . |

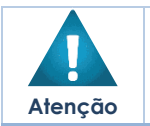

 A alteração de senha para acesso à plataforma GRP BH, é realizada a partir da integração com o AD.

#### **Tela Principal**

Após a autenticação do usuário, será apresentada a tela principal da plataforma GRP BH:

|                            | <b>= 4</b>             | danielly.campos 🗸 |
|----------------------------|------------------------|-------------------|
| Q Procurar opção do menu 2 | lnício<br>5            |                   |
| Principal 3                | TABELAS BÁSICAS        |                   |
|                            |                        |                   |
|                            | 05.209 * 1587055569174 | BELO HORIZONTE    |

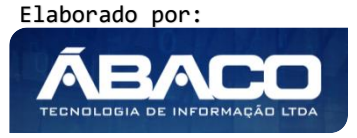

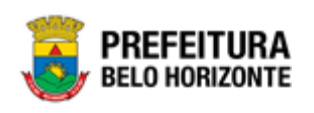

|  | 1 | <ul> <li>Permite expandir ou recolher as opções de menu das funcionalidades<br/>que são disponibilizadas ao usuário conforme seu perfil de acesso.</li> </ul> |
|--|---|----------------------------------------------------------------------------------------------------|
|  | 2 | <ul> <li>Permite buscar uma opção de menu com base nas funcionalidades<br/>disponibilizadas ao usuário conforme seu perfil de acesso.</li> </ul>              |
|  | 3 | <ul> <li>Opção de Menu</li> </ul>                                                                                                    |
|  | 4 | <ul> <li>Identificação do Usuário.</li> <li>Permite solicitar alteração de senha da rede da PBH.</li> <li>Permite sair da solução.</li> </ul>                 |
|  | 5 | <ul> <li>Funcionalidades e/ou módulos disponibilizados na plataforma GRP BH<br/>para o usuário conforme seu perfil de acesso.</li> </ul>                      |

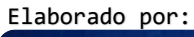

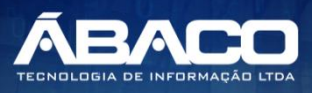

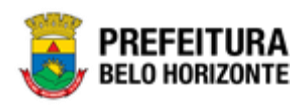

### 2. CADASTRO DE PESSOAS

#### 2.1 Pessoa Jurídica

#### Tabelas Básicas >> Manutenção de Pessoas >> Pessoa Jurídica

Através desta rotina, a solução apresenta recursos para a Manutenção de Pessoa Jurídica do cadastro único, tendo como objetivo centralizá-lo para que não seja necessário o cadastramento individualizado em cada um dos módulos que necessitam dessa informação, evitando assim possíveis duplicidades e defasagens. Os recursos apresentados em tela permitem ao usuário optar por realizar uma **consulta** ou uma **inserção** de uma pessoa jurídica. Ao utilizar as opções de filtro para realizar uma Consulta, a solução apresentará as informações das pessoas jurídicas já cadastradas na solução seguindo as definições que o usuário utilizou no botão "Selecionar colunas". Para cada registro será apresentado o botão de "Ações" que permite a **visualização** ou **edição** do registro selecionado.

| Nota |  |
|------|--|

 O cadastro de pessoas conterá as informações básicas e comuns às pessoas jurídicas, mediante integração com o SIATU que por sua vez recebe dados das bases da Receita Federal.

A seguir serão apresentadas as operações para Manutenção de Pessoa Jurídica.

#### Consultar Pessoa Jurídica

Permite **consultar** e **listar** dados do cadastro de Pessoa Jurídica. Os campos utilizados como filtros são **Nome Empresarial**, **Nome Fantasia** e **CNPJ**. Esta consulta é realizada somente no banco de dados do GRP BH, retornando os resultados conforme os filtros informados pelo usuário, ou seja, **neste momento o processo de integração com o SIATU não será acionado**.

| GRPBH                                                           | = I fetipe -                                                                                                    |
|-----------------------------------------------------------------|----------------------------------------------------------------------------------------------------|
| Q Procurar opção do menu                                        | Manutenção de Pessoa Jurídica                                                                                              |
| A Principal                                                     | Opções                                                                                                    |
| Tabelas Básicas                                                 | Inserir Selecionar colunas - 🏹 - Filtrar por CNPJ - valor Começa com 🔹 🔿                                                   |
| Parâmetros                                                      |                                                                                                    |
| <ul> <li>✓ Ξ Manutenção de </li> <li>&gt; Documentos</li> </ul> | CNPJ - Nome Empresarial - Nome Fantasia - Inscrição Estadual - Inscrição Municipal - Data de Fundação -                    |
| <ul> <li>Manutenção de Processo</li> </ul>                      | 08434780000190 OXIMINAS GASES LTDA OXIMINAS GASES LTDA / /                                                                 |
| Adm / Judicial                                                  | 16673998000125     KTM ADMINISTRAÇÃO E     KTM ADMINISTRAÇÃO E     / /       ENGENHARIA LTDA     ENGENHARIA LTDA     / /   |
| Servidor de E-mail                                              | 32350027000109 BRAGAL COMERCIO E SERVIÇOS BRAGAL COMERCIO E SERVIÇOS / / /                                                 |
| Tine de Emprese                                                 | 06274611000104         EMPROL LOCADORA E<br>EMPERDIMENTOS LTDA         EMPROL LOCADORA E<br>EMPERDIMENTOS LTDA         / / |
| ipo de Empresa                                                  | 20881663000170 CONSÓRCIO MARINS CONATA CONSÓRCIO MARINS CONATA //                                                          |
| <ul> <li>I≣ Manutenção de<br/>Bancos/Agências</li> </ul>        | Página 1 de 1909 Ant 1 2 3 4 5 Seg                                                                                         |
| <ul> <li>Legislação TCE</li> </ul>                              |                                                                                                    |
| <ul> <li>Classificação</li> <li>Organograma</li> </ul>          |                                                                                                    |
| <ul> <li>Annutenção de </li> </ul>                              | 05.211 * 17/04/2020 12:53:53 <b>EFEFEITURA</b>                                                                             |

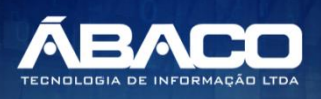

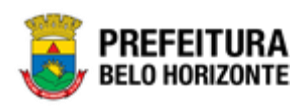

As operações de Inserção, Visualização e Edição para cada registro são disponibilizadas de acordo com o perfil de acesso do usuário.

#### Inserir Pessoa Jurídica

Esta operação permite a inclusão de registro de Pessoa Jurídica. Para inserir o registro, o usuário deve clicar no botão **Inserir** (Vide exemplo abaixo).

| Manutenção de Pessoa Jurídica      |                      |                 |                    |            |
|------------------------------------|----------------------|-----------------|--------------------|------------|
| Opções                             |                      |                 |                    |            |
| Inserir Selecionar colunas 🕶       | <b>▼</b> Filtrar por | CNPJ valor      | Começa com 🔻       | 0          |
| Código da Pessoa Jurídica 👻 CNPJ 👻 | Nome Empresarial 🕆   | Nome Fantasia 👻 | Inscrição Estadual | ✓ Inscriçã |

Ao clicar no botão **Inserir**, a solução apresentará a interface de Cadastro de Pessoa Jurídica, onde deverão ser preenchidos todos os campos obrigatórios. O cadastro de Pessoa Jurídica é composto pelas seguintes abas: "Pessoa Jurídica", "Contato", "CNAE", "Conta Bancária" e "Endereço". Cada uma delas apresentam campos que devem ser preenchidos para concluir o cadastro de um item da pessoa jurídica.

#### Informações Gerais da Pessoa Jurídica

Aba correspondente às informações gerais da Pessoa Jurídica.

| Informações Gerais  |          |   |                    |
|---------------------|----------|---|--------------------|
| CNPJ *              |          |   |                    |
|                     |          |   | Nome Empresarial * |
|                     |          |   |                    |
| Nome Fantasia       |          |   | Site               |
| Data de Fundação    |          | Ē | Inscrição Estadual |
| Tipo de Empresa *   | 0.       |   |                    |
|                     |          |   |                    |
| Inscrição Municipal |          |   |                    |
| Nacionalidade *     |          |   |                    |
| 1                   | Q BRASIL |   |                    |

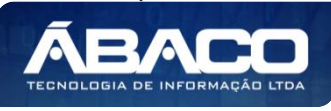

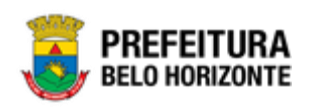

#### Nesta interface serão exibidos os seguintes campos:

| Campo               | Descrição                                                                                                    |
|---------------------|----------------------------------------------------------------------------------------------------|
| CNPJ                | Após a informação do CNPJ da pessoa jurídica a ser cadastrada, o GRP-<br>BH verificará se esta pessoa jurídica está cadastrada em seu banco de<br>dados. Se sim, retorna para o usuário que o CNPJ existe e aciona a<br>interface Consultar Pessoa Jurídica com os dados da pessoa jurídica<br>referentes a este CNPJ. Caso contrário, o GRP-BH enviará uma solicitação<br>para o sistema SIATU, onde este deverá retornar as informações existentes<br>em seu cadastro. |
| Nome Empresarial    | <ul> <li>Este campo será sempre preenchido automaticamente pela integração<br/>de dados com o SIATU e estará bloqueado para alterações.</li> </ul>                                                                                                    |
| Nome Fantasia       | <ul> <li>Este campo será sempre preenchido automaticamente pela integração<br/>de dados com o SIATU e estará bloqueado para alterações.</li> </ul>                                                                                                    |
| Site                | <ul> <li>Informe o endereço eletrônico da pessoa a ser cadastrada.</li> </ul>                                                                                                    |
| Data da Fundação    | <ul> <li>Caso essa informação exista no SIATU, este campo será preenchido<br/>automaticamente pela integração de dados. Caso essa informação não<br/>exista no SIATU informe a data de fundação da pessoa a ser cadastrada.</li> </ul>                                                                                                    |
| Inscrição Estadual  | <ul> <li>Caso essa informação exista no SIATU, este campo será preenchido<br/>automaticamente pela integração de dados. Caso essa informação não<br/>exista no SIATU informe a inscrição estadual da pessoa a ser cadastrada.</li> </ul>                                                                                                    |
| Tipo de Empresa     | <ul> <li>Informe o código do Tipo de Empresa da pessoa a ser cadastrada. Caso<br/>seja necessário, consulte através da ferramenta (lupa) todos os Tipos de<br/>Empresas cadastradas na solução e selecione o desejado.</li> </ul>                                                                                                    |
| Situação            | <ul> <li>Selecione se a situação da pessoa a ser cadastrada é ativa ou pendente,<br/>caso esse cadastro precise de uma aprovação.</li> </ul>                                                                                                    |
| Inscrição Municipal | <ul> <li>Caso essa informação exista no SIATU, este campo será preenchido<br/>automaticamente pela integração de dados. Caso essa informação não<br/>exista no SIATU informe a inscrição municipal da pessoa a ser cadastrada.</li> </ul>                                                                                                    |
| Nacionalidade       | <ul> <li>Insira a nacionalidade da pessoa a ser cadastrada. Caso seja necessário,<br/>consulte através da ferramenta (lupa) todos os Países cadastrados na<br/>solução e selecione o desejado.</li> </ul>                                                                                                    |
| NIF                 | <ul> <li>Caso a pessoa a ser cadastrada seja de nacionalidade estrangeira,<br/>informe o NIF.</li> </ul>                                                                                                    |
| Motivo              | <ul> <li>Caso a pessoa a ser cadastrada seja de nacionalidade estrangeira,<br/>indique se o NIF for informado, ou se o País da pessoa não exige o NIF ou<br/>se a pessoa foi dispensada do NIF.</li> </ul>                                                                                                    |
| CRN                 | <ul> <li>Caso a pessoa a ser cadastrada seja de nacionalidade estrangeira,<br/>informe o CRN.</li> </ul>                                                                                                    |
| EIN                 | <ul> <li>Caso a pessoa a ser cadastrada seja de nacionalidade estrangeira,<br/>informe o EIN.</li> </ul>                                                                                                    |

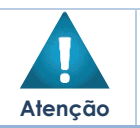

 Caso algum campo preenchido automaticamente pelo SIATU sofra alteração, seu conteúdo prevalecerá até uma próxima integração com o SIATU que será apresentada na seção "Editar Pessoa Jurídica".

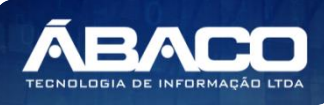

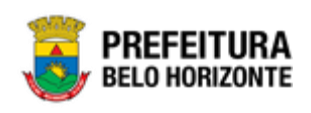

#### Contato da Pessoa Jurídica

Aba correspondente às informações do Contato da Pessoa Jurídica.

| Pessoa Jurídica | Contato        | CNAE | Conta Bancária | Endereço |          |     |         |  |
|-----------------|----------------|------|----------------|----------|----------|-----|---------|--|
|                 |                |      |                |          |          |     |         |  |
| Nome            |                |      |                |          | E-mail   |     |         |  |
| Тіро            |                |      |                |          |          |     |         |  |
| Residencial     |                |      |                | •        | Telefone |     |         |  |
|                 |                |      |                |          |          |     |         |  |
| Ramal           |                |      |                |          |          |     |         |  |
| Adicionar       |                |      |                |          |          |     |         |  |
| Nome            | E-i            | mail | Telefor        | ne -     |          | Ram | al Tipo |  |
| Não encontra    | ram-se registr | 05   |                |          |          |     |         |  |
| Não encontra    | ram-se registi | 03   |                |          |          |     |         |  |
|                 |                |      |                |          |          |     |         |  |

#### Nesta interface serão exibidos os seguintes campos:

| Campo    | Descrição                                                                               |  |  |  |  |  |  |
|----------|-----------------------------------------------------------------------------------------|--|--|--|--|--|--|
| Nome     | <ul> <li>Informe o nome do contato da pessoa a ser cadastrada.</li> </ul>               |  |  |  |  |  |  |
| E-mail   | <ul> <li>Caso essa informação exista no SIATU, este campo será preenchido</li> </ul>    |  |  |  |  |  |  |
|          | automaticamente pela integração de dados. Caso essa informação não exista               |  |  |  |  |  |  |
|          | no SIATU informe o e-mail da pessoa a ser cadastrada.                                   |  |  |  |  |  |  |
| Tipo     | <ul> <li>Selecione o tipo de telefone do contato da pessoa a ser cadastrada.</li> </ul> |  |  |  |  |  |  |
| Telefone | <ul> <li>Informe o telefone do contato da pessoa a ser cadastrada.</li> </ul>           |  |  |  |  |  |  |
| Ramal    | <ul> <li>Informe o ramal do contato da pessoa a ser cadastrada.</li> </ul>              |  |  |  |  |  |  |

Para que os dados informados sejam adicionados na lista de Contatos da pessoa, o usuário deve clicar na opção **Adicionar**.

É possível editar as informações do registro do contado da pessoa jurídica que o usuário adicionou, para isto o usuário deverá clicar no botão . Desta forma a solução carregará as informações do contato preenchidas pelo usuário em seus respectivos campos para que estes possam ser editados (vide exemplo abaixo).

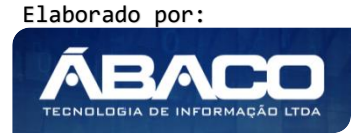

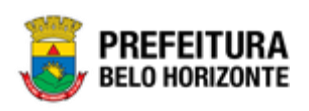

| Pessoa Jurídica | Contato | CNAE    | Conta Bancária | Endereço   |                  |       |             |   |
|-----------------|---------|---------|----------------|------------|------------------|-------|-------------|---|
| lome            |         |         |                |            | E-mail           |       |             |   |
| Maria Aparecida |         |         |                |            | m.cida@gmail.com |       |             |   |
| ipo             |         |         |                |            | Telefone         |       |             |   |
| Residencial     |         |         |                | ~          | 3135123000       |       |             |   |
|                 |         |         |                |            |                  |       |             |   |
| Ramal           |         |         |                |            |                  |       |             |   |
| Alterar         |         |         |                |            |                  |       |             |   |
| Nome            |         | E-mail  |                | Tele       | efone            | Ramal | Тіро        |   |
| MARIA APARECIDA |         | m.cida@ | gmail.com      | 3135123000 |                  | 0     | Residencial | × |
|                 |         |         |                |            |                  |       |             |   |

Para efetivar a edição do contato, o usuário deve clicar na opção Alterar.

E caso o usuário deseje excluir um registro de um contato da Pessoa Jurídica, deve-se clicar no botão <sup>(3)</sup>. Ao clicar no botão de excluir o registro do contato ficará destacado na cor vermelha, e para o usuário efetivar a exclusão ele deverá clicar na opção **Confirmar** (vide exemplo abaixo).

| Nome            | E-mail           | Telefone   | Ramal | Тіро        |       |     |
|-----------------|------------------|------------|-------|-------------|-------|-----|
| MARIA APARECIDA | m.cida@gmail.com | 3135123000 | 0     | Residencial |       | ×   |
| Página 1 de 1   |                  |            |       |             | Ant 1 | Seg |

Caso ele não queira excluir efetivamente o registro marcado, deverá clicar no botão 🔍 novamente, desta forma o registro deixará de ficar destacado em vermelho.

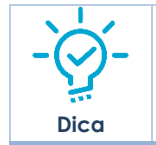

• A solução permite a inclusão de um ou mais contatos no cadastro de pessoa.

#### CNAE da Pessoa Jurídica

Aba correspondente às informações da Atividade Econômica da Pessoa Jurídica.

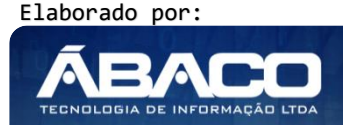

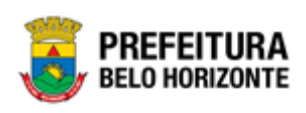

| Pessoa Jurídica   | Contato        | CNAE | Conta Bancária | Endereço |          |                  |          |      |             |
|-------------------|----------------|------|----------------|----------|----------|------------------|----------|------|-------------|
| Atividade Econôm  | ica * Q        |      |                |          | Seção    |                  |          |      |             |
|                   |                |      |                |          | Divisão  |                  |          |      |             |
|                   |                |      |                |          | Grupo    |                  |          |      |             |
|                   |                |      |                |          | Sub-Grup | 10               |          |      |             |
| Tipo de Atividade |                |      |                |          |          |                  |          |      |             |
| Principal         |                |      |                | •        | Data do  | o início da ativ | vidade * |      |             |
| Adicionar         |                |      |                |          |          |                  |          |      |             |
| Atividade Econô   | mica           | Sub- | Classe Clas    | se Gr    | rupo     | Divisão          | Seção    | Тіро | Data Início |
| Não encontrar     | am-se registro | 05   |                |          |          |                  |          |      |             |

#### Nesta interface serão exibidos os seguintes campos:

| Campo                          | Descrição                                                                                                    |
|--------------------------------|----------------------------------------------------------------------------------------------------|
| Atividade Econômica            | Caso essa informação exista no SIATU, este campo será preenchido<br>automaticamente pela integração de dados. Caso essa<br>informação não exista no SIATU informe o código da atividade<br>econômica pessoa a ser cadastrada ou, se necessário consulte<br>através da ferramenta (lupa) todas as atividades econômicas<br>cadastradas na solução e seleciona a desejada. |
| Seção                          | <ul> <li>Campo preenchido automaticamente pela solução de acordo<br/>com a Atividade Econômica informada.</li> </ul>                                                                                                    |
| Divisão                        | <ul> <li>Campo preenchido automaticamente pela solução de acordo<br/>com a Atividade Econômica informada.</li> </ul>                                                                                                    |
| Grupo                          | <ul> <li>Campo preenchido automaticamente pela solução de acordo<br/>com a Atividade Econômica informada.</li> </ul>                                                                                                    |
| Sub-Grupo                      | <ul> <li>Campo preenchido automaticamente pela solução de acordo<br/>com a Atividade Econômica informada.</li> </ul>                                                                                                    |
| Tipo de Atividade              | <ul> <li>Caso essa informação exista no SIATU, este campo será preenchido<br/>automaticamente pela integração de dados. Caso essa<br/>informação não exista no SIATU selecione se a atividade<br/>econômica pessoa a ser cadastrada é principal ou secundária.</li> </ul>                                                                                                |
| Data do início da<br>atividade | <ul> <li>Caso essa informação exista no SIATU, este campo será preenchido<br/>automaticamente pela integração de dados. Caso essa<br/>informação não exista no SIATU informe a data de início da<br/>atividade econômica pessoa a ser cadastrada.</li> </ul>                                                                                                    |

Para que os dados informados sejam adicionados na lista de Atividade Econômicas da pessoa, o usuário deve clicar na opção **Adicionar**.

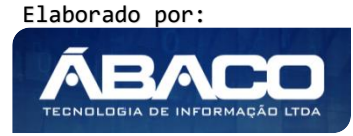

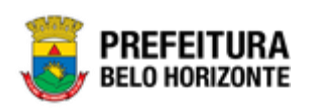

É possível editar as informações do registro do CNAE da pessoa jurídica que o usuário adicionou, para isto o usuário deverá clicar no botão . Desta forma a solução carregará as informações do CNAE preenchidas pelo usuário em seus respectivos campos para que estes possam ser editados (vide exemplo abaixo).

| Pessoa Jurídica Contato CNAE                                       | Conta Bancária Endereço   |                  |                                                            |          |                   |            |                   |     |  |
|--------------------------------------------------------------------|---------------------------|------------------|------------------------------------------------------------|----------|-------------------|------------|-------------------|-----|--|
| Atividade Econômica *                                              |                           | Seção            |                                                            |          |                   |            |                   |     |  |
| 1005 DESENVO                                                       | DLVIMENTO E LICENCIAMENTO | J - INFO         | ORMAÇÃO                                                    | D E COMU | NICAÇÃO           | )          |                   |     |  |
| CUSTOMI                                                            | ZAVEIS                    | Divisão          |                                                            | DOG GER  | 1005 D            | TECHOLOG   |                   |     |  |
|                                                                    |                           | 62 - AI          | VIDADES                                                    | DOS SER  | IÇOS DE           | TECNOLOG   | IA DA INFORMAÇÃO  |     |  |
|                                                                    |                           | Grupo            |                                                            |          |                   |            |                   |     |  |
|                                                                    |                           | 62.0 - 4         | 62.0 - ATIVIDADES DOS SERVIÇOS DE TECNOLOGIA DA INFORMAÇÃO |          |                   |            |                   |     |  |
|                                                                    |                           | Sub-Grup         | 0                                                          |          |                   |            |                   |     |  |
|                                                                    |                           | 62.02-3<br>COMPU | - DESEN<br>TADOR C                                         |          | NTO E LI<br>ÁVEIS | CENCIAMENT | TO DE PROGRAMAS D | E   |  |
| Tipo de Atividade                                                  |                           | Data do i        | nício da ati                                               | vidade * |                   |            |                   |     |  |
| Principal                                                          | *                         | 15/07/           | 2019                                                       |          |                   |            |                   | ā   |  |
| Alterar                                                            |                           |                  |                                                            |          |                   |            |                   |     |  |
| Atividade Econômica                                                | Sub-Classe                | Classe           | Grupo                                                      | Divisão  | Seção             | Тіро       | Data Início       |     |  |
| DESENVOLVIMENTO E LICENCIAMENTO DE PRO<br>COMPUTADOR CUSTOMIZÁVEIS | GRAMAS DE 6202-3/00       | 62.02-3          | 62.0                                                       | 62       | J                 | Principal  | 15/07/2019        | ×   |  |
| CONSULTORIA EM TECNOLOGIA DA INFORMAÇÃ                             | ÃO 6204-0/00              | 62.04-0          | 62.0                                                       | 62       | J                 | Secundária | 15/07/2019 🖉      | ×   |  |
| Página 1 de 1                                                      |                           |                  |                                                            |          |                   |            | Ant 1             | Seg |  |
|                                                                    |                           |                  |                                                            |          |                   |            |                   |     |  |

Para efetivar a edição do contato, o usuário deve clicar na opção Alterar.

E caso o usuário deseje excluir um registro de um CNAE da Pessoa Jurídica, deve-se clicar no botão <sup>(2)</sup>. Ao clicar no botão de excluir o registro do CNAE ficará destacado na cor vermelha, e para o usuário efetivar a exclusão ele deverá clicar na opção **Confirmar** (vide exemplo abaixo).

| Atividade Econômica                                                         | Sub-Classe | Classe  | Grupo | Divisão | Seção | Тіро       | Data Início |   |     |
|-----------------------------------------------------------------------------|------------|---------|-------|---------|-------|------------|-------------|---|-----|
| DESENVOLVIMENTO E LICENCIAMENTO DE PROGRAMAS DE<br>COMPUTADOR CUSTOMIZÁVEIS | 6202-3/00  | 62.02-3 | 62.0  | 62      | J     | Principal  | 15/07/2019  | 2 | ×   |
| CONSULTORIA EM TECNOLOGIA DA INFORMAÇÃO                                     | 6204-0/00  | 62.04-0 | 62.0  | 62      | J     | Secundária | 15/07/2019  | 2 | ×   |
| Página 1 de 1                                                               |            |         |       |         |       |            | Ant         | 1 | Seg |

Caso ele não queira excluir efetivamente o registro marcado, deverá clicar no botão novamente, desta forma o registro deixará de ficar destacado em vermelho.

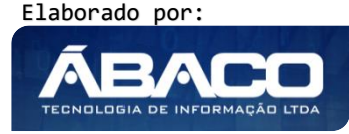

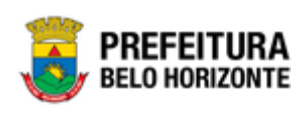

Atenção

Para que as informações da Atividade Econômica sejam adicionadas no cadastro da pessoa, é necessário que o CNAE esteja cadastrado na solução.

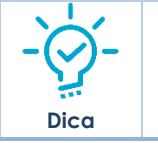

• A solução permite a inclusão de uma ou mais Atividades Econômicas no cadastro da pessoa jurídica.

#### Conta Bancária da Pessoa Jurídica

Aba correspondente às informações da Conta Bancária da Pessoa Jurídica.

| dastro de Pesso | oa Jurídica |        |                |          |       |          |      |       |
|-----------------|-------------|--------|----------------|----------|-------|----------|------|-------|
| Pessoa Jurídica | Contato     | CNAE   | Conta Bancária | Endereço |       |          |      |       |
| Número          | Ag          | jência | Telefone       |          | Banco | Operação | Тіро | Ativo |
| Número          | Ag          | ;ência | Telefone       |          | Banco | Operação | Тіро | Ativo |

Nesta interface serão exibidos os seguintes campos:

| Campo    | Descrição                                                      |
|----------|----------------------------------------------------------------|
| Número   | Campo preenchido automaticamente pela solução de acordo com as |
|          | informações existentes no cadastro de credores.                |
| Agência  | Campo preenchido automaticamente pela solução de acordo com as |
|          | informações existentes no cadastro de credores.                |
| Telefone | Campo preenchido automaticamente pela solução de acordo com as |
|          | informações existentes no cadastro de credores.                |
| Banco    | Campo preenchido automaticamente pela solução de acordo com as |
|          | informações existentes no cadastro de credores.                |
| Operação | Campo preenchido automaticamente pela solução de acordo com as |
|          | informações existentes no cadastro de credores.                |
| Tipo     | Campo preenchido automaticamente pela solução de acordo com as |
|          | informações existentes no cadastro de credores.                |
| Ativo    | Campo preenchido automaticamente pela solução de acordo com as |
|          | informações existentes no cadastro de credores.                |

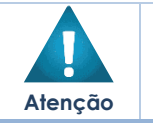

 A inclusão das informações da Conta Bancária poderá ser realizada somente através do cadastro de credores da solução GRP BH.

#### Endereço da Pessoa Jurídica

Aba correspondente às informações do endereço da Pessoa Jurídica.

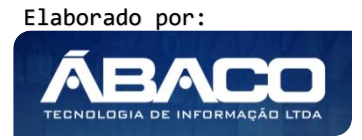

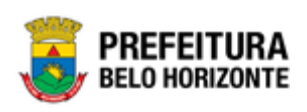

| Pessoa Jurídica | Contato        | CNAE | Conta Bancária | Endereço | _        |             |        |           |
|-----------------|----------------|------|----------------|----------|----------|-------------|--------|-----------|
|                 |                |      |                |          | Tipo     |             |        |           |
| CEP *           | Q              |      |                |          | COMERCIA | AL 1        |        | •         |
| Logradouro      |                |      |                |          |          |             |        |           |
|                 |                |      |                |          | Número * |             |        |           |
|                 |                |      |                |          | Bairro   |             |        |           |
| Complemento     |                |      |                |          |          |             |        |           |
| Município       |                |      |                |          |          |             |        |           |
| Adicionar       |                |      |                |          |          |             |        |           |
| Tipo de En      | dereço         | CEP  | Logradouro     | Nú       | nero     | Complemento | Bairro | Município |
| Não encontrar   | am-se registro | 05   |                |          |          |             |        |           |

Nesta interface serão exibidos os seguintes campos:

| Campo       | Descrição                                                                                                    |
|-------------|----------------------------------------------------------------------------------------------------|
| CEP         | Caso essa informação exista no SIATU, este campo será preenchido<br>automaticamente pela integração de dados. Caso essa informação não<br>exista no SIATU informe o CEP da pessoa a ser cadastrada ou, se necessário<br>consulte através da ferramenta (lupa) todos os trechos de logradouro<br>cadastrados na solução e selecione o CEP desejado a partir dos resultados. |
| Tipo        | <ul> <li>Selecione o tipo de endereço correspondente ao CEP informado.</li> </ul>                                                                                                    |
| Logradouro  | <ul> <li>Campo preenchido automaticamente pela solução de acordo com o CEP<br/>informado.</li> </ul>                                                                                                    |
| Número      | <ul> <li>Caso essa informação exista no SIATU, este campo será preenchido<br/>automaticamente pela integração de dados. Caso essa informação não<br/>exista no SIATU informe o número do imóvel do endereço da pessoa a ser<br/>cadastrada.</li> </ul>                                                                                                    |
| Complemento | <ul> <li>Informe o complemento do imóvel da pessoa a ser cadastrada.</li> </ul>                                                                                                    |
| Bairro      | <ul> <li>Campo preenchido automaticamente pela solução de acordo com o CEP<br/>informado.</li> </ul>                                                                                                    |
| Município   | <ul> <li>Campo preenchido automaticamente pela solução de acordo com o CEP<br/>informado.</li> </ul>                                                                                                    |

Para que as dados informados sejam adicionados na lista de endereços da pessoa, o usuário deve clicar na opção **Adicionar**.

É possível editar as informações do registro do endereço da pessoa jurídica que o usuário adicionou, para isto o usuário deverá clicar no botão . Desta forma a solução carregará as informações do endereço preenchidas pelo usuário em seus respectivos campos para que estes possam ser editados (vide exemplo abaixo).

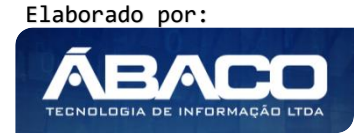

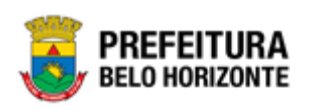

| SIATU - C               | 7800530 | 0 RUA | A BARÃO MELGAÇO | 3726   |              | CENTRO-NORTE | Cuiabá - MT - BRA | × |
|-------------------------|---------|-------|-----------------|--------|--------------|--------------|-------------------|---|
| Tipo de Endereço        | CEP     | Log   | gradouro        | Número | Complemento  | Bairro       | Município         |   |
| Alterar                 |         |       |                 |        |              |              |                   |   |
| uiabá - MT - BRA        |         |       |                 |        |              |              |                   |   |
| unicípio - Estado - Paí | 5       |       |                 |        |              |              |                   |   |
| omplemento              |         |       |                 |        | CENTRO-NORTE |              |                   |   |
|                         |         |       |                 |        | Bairro       |              |                   |   |
|                         |         |       |                 |        | 3726         |              |                   |   |
| ogradouro               |         |       |                 |        | Número *     |              |                   |   |
| 005300                  | Q       |       |                 |        | SIATU - C    |              |                   |   |
| p ∗                     |         |       |                 |        | Tipo         |              |                   |   |
|                         |         |       |                 |        |              |              |                   |   |

Para efetivar a edição do contato, o usuário deve clicar na opção Alterar.

E caso o usuário deseje excluir um registro de endereço da Pessoa Jurídica, deve-se clicar no botão <sup>(2)</sup>. Ao clicar no botão de excluir o registro do endereço ficará destacado na cor vermelha, e para o usuário efetivar a exclusão ele deverá clicar na opção **Confirmar** (vide exemplo abaixo).

| Tipo de Endereço | CEP      | Logradouro        | Número | Complemento | Bairro       | Município         |       |     |
|------------------|----------|-------------------|--------|-------------|--------------|-------------------|-------|-----|
| SIATU - C        | 78005300 | RUA BARÃO MELGAÇO | 3726   |             | CENTRO-NORTE | Cuiabá - MT - BRA |       | ×   |
| Página 1 de 1    |          |                   |        |             |              |                   | Ant 1 | Seg |

Caso ele não queira excluir efetivamente o registro marcado, deverá clicar no botão 🔍 novamente, desta forma o registro deixará de ficar destacado em vermelho.

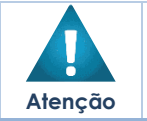

Para que as informações do endereço sejam adicionadas no cadastro da pessoa, é necessário que o CEP esteja cadastrado na solução.

#### Endereços de Países Estrangeiros

#### Tabelas Básicas >> Endereço

A solução possui em suas tabelas de endereçamento a opção para cadastrar endereços de países estrangeiros. Para isto precisa ser realizada uma conferência para certificar que

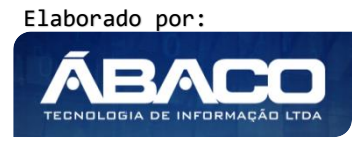

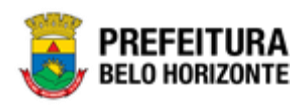

o **país**, a **cidade**, o **estado**, o **bairro**, o **logradouro** e o **trecho de logradouro** do endereço que deseja cadastrar existem efetivamente na solução.

#### Manutenção de País

Através desta rotina, a solução apresenta recursos para a Manutenção dos Países da tabela de endereçamento do cadastro único. Os recursos apresentados em tela permitem ao usuário optar por realizar uma **consulta** ou uma **inserção** de um país. Ao utilizar as opções de filtro para realizar uma Consulta, a solução apresentará as informações dos países já cadastrados na solução seguindo as definições que o usuário utilizou no botão "Selecionar colunas". Para cada registro será apresentado o botão de "Ações" que permite a **visualização**, **edição ou exclusão** do registro selecionado.

| Ģ  | GRPBH                  | =                           |       |               |         |             |    |                  |              |            | felipe.ro      | drigues 👻              |
|----|------------------------|-----------------------------|-------|---------------|---------|-------------|----|------------------|--------------|------------|----------------|------------------------|
| Q  | Procurar opção do menu | Manutenção <mark>d</mark> e | Paí   | s             |         |             |    |                  |              |            |                |                        |
| ~  | Principal              | Opções                      |       |               |         |             |    |                  |              |            |                |                        |
| 2  | Tabelas Básicas >      | Inserir Sele                | ciona | r colunas 👻   |         |             | ₹- | Filtrar por Nome | ✓ valor Com  | ieça com 💊 |                | 0                      |
| ۶E | Endereço 👻             |                             |       |               |         |             |    |                  |              |            |                |                        |
| E  | País                   | Código                      | Ŷ     | País 👻        | Sigla 👻 | Código RAIS | Ŧ  | Código INEP 👻    | ESocial Nome | Ŧ          | Código eSocial | -                      |
|    | Setor                  | Ξ                           | 1     | BRASIL        | BRA     |             | 10 | 0                |              |            |                |                        |
|    | Distrito               |                             | 2     | AFEGANISTÃO   | AFE     |             | 50 | 0                |              |            |                |                        |
|    | Região                 |                             | 3     | ÁFRICA DO SUL | ÁFR     |             | 50 | 0                |              |            |                |                        |
| 0  | Estado                 |                             | 4     | AKROTIRI      | AKR     |             | 50 | 0                |              |            |                |                        |
|    | Cidade                 |                             | 5     | ALBÂNIA       | ALB     |             | 50 | 0                |              |            |                |                        |
|    | Bairro                 | Página 1 de 100             |       |               |         |             |    |                  |              | Ant        | 2 3 4          | 5 Seg                  |
|    | Tipo de Logradouro     |                             |       |               |         |             |    |                  |              |            |                |                        |
|    | Logradouro             |                             |       |               |         |             |    |                  |              |            |                |                        |
| 0  | Tipo de Endereço       | 05.270 * 17/06/2020 15:23   | :07   |               |         |             |    |                  |              |            | <b>BEL</b>     | FEITURA<br>D HORIZONTE |

#### Pesquisar um País

O usuário poderá utilizar como filtro de busca o **Nome**, o **Código** e a **Sigla** do país desejado.

| Opções                       |                        |                         |         |            |   |   |
|------------------------------|------------------------|-------------------------|---------|------------|---|---|
| Inserir Selecionar colunas 👻 | <b>T</b> - Filtrar por | Nome 🗸                  | • valor | Começa com | ~ | 0 |
|                              |                        | Nome<br>Código<br>Sigla |         |            |   |   |

#### Incluir País

Caso seja confirmado que o país que necessite não esteja cadastrado na solução, o usuário poderá cadastrá-lo clicando no botão Inserir (vide exemplo abaixo).

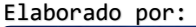

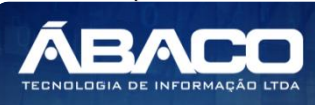

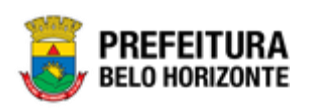

| Manutenção de País           |                                                                                           |   |
|------------------------------|-------------------------------------------------------------------------------------------|---|
| Opções                       |                                                                                           |   |
| Inserir Selecionar colunas 🗸 | Y ←         Filtrar por         Nome         ✓         valor         Começa com         ✓ | 0 |

Ao clicar no botão **Inserir**, a solução apresentará a interface de Cadastro de País, onde deverão ser preenchidos todos os campos obrigatórios. O cadastro de um país é composto pela aba "Informações Gerais", onde são apresentados campos que devem ser preenchidos para concluir o cadastro de um país.

| informações Gerais |        |      |             |
|--------------------|--------|------|-------------|
| Nome do País *     |        |      |             |
|                    |        |      | Sigla       |
|                    |        |      | _           |
| Código RAIS *      |        |      | Código INEP |
|                    | Código | Nome |             |
| eSocial            | Q      |      |             |
|                    |        |      |             |

Nesta interface serão exibidos os seguintes campos:

| Campo        | Descrição                                                                     |  |  |  |  |  |
|--------------|-------------------------------------------------------------------------------|--|--|--|--|--|
| Nome do País | <ul> <li>Informe o nome do país a ser cadastrado.</li> </ul>                  |  |  |  |  |  |
| Sigla        | Informe a sigla do país a ser cadastrado.                                     |  |  |  |  |  |
| Código RAIS  | <ul> <li>Informa o código RAIS do país a ser cadastrado.</li> </ul>           |  |  |  |  |  |
| Código INEP  | <ul> <li>Informa o código INEP do país a ser cadastrado.</li> </ul>           |  |  |  |  |  |
| eSocial      | • Informe o código do eSocial do país a ser cadastrado. Caso seja necessário, |  |  |  |  |  |
|              | utilize a ferramenta (lupa) para buscar o eSocial desejado e o selecione.     |  |  |  |  |  |
| Código       | > Campo será preenchido automaticamente de acordo com o eSocial               |  |  |  |  |  |
|              | informado.                                                                    |  |  |  |  |  |
| Nome         | Campo será preenchido automaticamente de acordo com o eSocial                 |  |  |  |  |  |
|              | informado.                                                                    |  |  |  |  |  |

Para efetivar a inserção do registro de um País, o usuário deve informar os dados obrigatórios e clicar no botão **Confirmar**.

Para cancelar a inserção do registro de um País, o usuário deve clicar no botão Voltar.

#### Visualizar País

Esta operação permite visualizar os dados do registro. Para visualizar os dados do registro, o usuário deve selecionar o registro desejado na tela de Consulta de Países e clicar na ação de **Visualizar** (Vide exemplo abaixo).

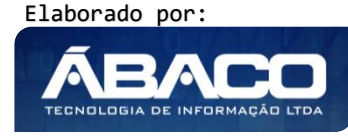

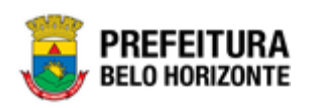

| Código                         | <b>⊳</b> ↑ | País 👻        | Sigla 👻 | Código RAIS 🗸 | Código INEP | Ŧ | ESocial Nome 👻 Código eSocial 👻 |
|--------------------------------|------------|---------------|---------|---------------|-------------|---|---------------------------------|
|                                | 1          | BRASIL        | BRA     | 10            |             | 0 |                                 |
| <ul> <li>Visualizar</li> </ul> | 2          | AFEGANISTÃO   | AFE     | 50            | 1           | 0 |                                 |
| 🖍 Editar                       | 3          | ÁFRICA DO SUL | ÁFR     | 50            | l.          | 0 |                                 |
| Excluir                        | 4          | AKROTIRI      | AKR     | 50            | 1           | 0 |                                 |

Ao clicar na ação de Visualizar, a solução apresentará a interface de visualização do registro com suas respectivas abas e seus dados preenchidos e bloqueados para alteração.

| Cadastro de País   |        |      |             |  |  |  |
|--------------------|--------|------|-------------|--|--|--|
| Informações Gerais |        |      |             |  |  |  |
| Nome do País *     |        |      | Sigla       |  |  |  |
| BRASIL             |        |      | BRA         |  |  |  |
| Código RAIS *      |        |      | Código INEP |  |  |  |
| 10                 |        |      | 0           |  |  |  |
| eSocial            | Código | Nome |             |  |  |  |
| 1621               |        |      |             |  |  |  |
|                    |        |      |             |  |  |  |
| Voltar             |        |      |             |  |  |  |

Para voltar à tela de Consulta Países, o usuário deve clicar no botão Voltar.

#### Editar País

Esta operação permite editar os dados de um país. Para editar os dados do registro, o usuário deve selecionar o registro desejado na tela de Consulta de Países e clicar na ação de **Editar** (Vide exemplo abaixo).

| Códig                          | o ↑ | País 👻        | Sigla 👻 | Código RAIS | •  | Código INEP | Ŧ | ESocial Nome 👻 | Código eSocial 🚽 | r |
|--------------------------------|-----|---------------|---------|-------------|----|-------------|---|----------------|------------------|---|
|                                | 1   | BRASIL        | BRA     |             | 10 |             | 0 |                |                  |   |
| <ul> <li>Visualizar</li> </ul> | 2   | AFEGANISTÃO   | AFE     |             | 50 |             | 0 |                |                  |   |
| 🖍 Editar                       | 3   | ÁFRICA DO SUL | ÁFR     |             | 50 |             | 0 |                |                  |   |
| Excluir                        | 4   | AKROTIRI      | AKR     |             | 50 |             | 0 |                |                  |   |

Ao clicar na ação de Editar, a solução apresentará a interface de edição do registro com suas respectivas abas e seus dados preenchidos e com possibilidade de alteração.

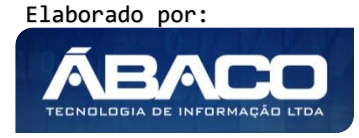

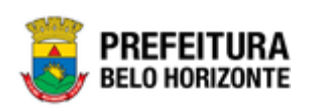

| Informações Gerais |        |      |             |
|--------------------|--------|------|-------------|
| Nome do País *     |        |      | Sigla       |
| BRASIL             |        |      | BRA         |
| Código RAIS *      |        |      |             |
| 10                 |        |      | Código INEP |
| eSocial            | Código | Nome |             |
|                    | Q      |      |             |

Para efetivar a edição do registro de um país, o usuário deve clicar no botão **Confirmar**. Para cancelar e voltar a tela de Consulta de Países, o usuário deve clicar no botão **Voltar**.

#### Excluir País

Esta operação permite excluir o registro. Para excluir o registro, o usuário deve selecionar o registro desejado e clicar na ação de **Excluir** (Vide exemplo abaixo).

| Códig                          | <b>;o</b> ↑ | País 👻        | Sigla 👻 | Código RAIS | Ŧ  | Código INEP | Ŧ | ESocial Nome 👻 | Código eSocial 👻 |
|--------------------------------|-------------|---------------|---------|-------------|----|-------------|---|----------------|------------------|
|                                | 1           | BRASIL        | BRA     |             | 10 |             | 0 |                |                  |
| <ul> <li>Visualizar</li> </ul> | 2           | AFEGANISTÃO   | AFE     |             | 50 |             | 0 |                |                  |
| 🖍 Editar                       | 3           | ÁFRICA DO SUL | ÁFR     |             | 50 |             | 0 |                |                  |
| Excluir                        | 4           | AKROTIRI      | AKR     |             | 50 |             | 0 |                |                  |

A solução exibirá uma mensagem, solicitando a confirmação da exclusão do registro.

| Atenção                                                    | ×       |
|------------------------------------------------------------|---------|
| Deseja realmente efetuar a exclusão do País " 1 - BRASIL"? |         |
|                                                            | Sim Não |

Para excluir o registro de um País, o usuário deve clicar no botão **Sim**; Para cancelar e voltar à tela de Consulta de Países, o usuário deve clicar no botão **Não.** 

#### Manutenção de Estados

Através desta rotina, a solução apresenta recursos para a Manutenção dos Estados da tabela de endereçamento do cadastro único. Os recursos apresentados em tela permitem ao usuário optar por realizar uma **consulta** ou uma **inserção** de um estado. Ao utilizar as opções de filtro para realizar uma Consulta, a solução apresentará as informações dos estados já cadastrados na solução seguindo as definições que o

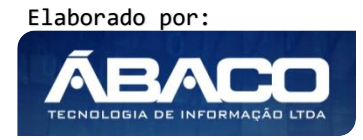

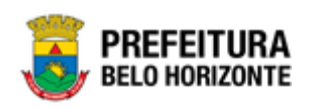

usuário utilizou no botão "Selecionar colunas". Para cada registro será apresentado o botão de "Ações" que permite a **visualização**, **edição ou exclusão** do registro selecionado.

| <b>GRP</b> BH              | =                            |            |                      |                                             | felipe.rodrigues 🗸 |
|----------------------------|------------------------------|------------|----------------------|---------------------------------------------|--------------------|
| Q Procurar opção do menu   | Manutenção de Estad          | lo         |                      |                                             |                    |
| A Principal                | Opções                       |            |                      |                                             |                    |
| 🚝 Tabelas Básicas 🔹 🔸      | Inserir Selecionar c         | olunas 🔻   |                      | <b>▼</b> - Filtrar por País - valor (Nenhum | ) ~ 0              |
| f≣ Endereço 🗸              |                              |            |                      |                                             |                    |
| País                       | Código                       | - Estado ↑ | Unidade Federativa 👻 | País 👻                                      | Código INEP 👻      |
| Setor                      |                              | 1 ACRE     | AC                   | BRASIL                                      | 0                  |
| Distrito                   |                              | 2 ALAGOAS  | AL                   | BRASIL                                      | 0                  |
| Região                     |                              | 4 AMAPÁ    | AP                   | BRASIL                                      | 0                  |
| <ul> <li>Estado</li> </ul> |                              | 3 AMAZONAS | АМ                   | BRASIL                                      | 0                  |
| Cidade                     |                              | 5 BAHIA    | BA                   | BRASIL                                      | 0                  |
| Bairro                     | Página 1 de 6                |            |                      | Ant                                         | 1 2 3 4 5 Seg      |
| Tipo de Logradouro         |                              |            |                      |                                             |                    |
| Logradouro                 |                              |            |                      |                                             |                    |
| Tipo de Endereço           | 05.270 * 17/06/2020 15:23:07 |            |                      |                                             | BELO HORIZONTE     |

#### Pesquisar Estado

O usuário poderá utilizar como filtro de busca o **Nome do País** e o **Nome do Estado** desejado.

| Opções                       |                                                           |
|------------------------------|-----------------------------------------------------------|
| Inserir Selecionar colunas 🕶 | Y → Filtrar por     País     ∨ valor     (Nenhum)     ∨ O |
|                              | Estado                                                    |

#### Incluir Estado

Caso seja confirmado que o estado que necessite não esteja cadastrado na solução, o usuário poderá cadastrá-lo clicando no botão Inserir (vide exemplo abaixo):

| Manutenção de Estado         |                                                     |     |
|------------------------------|-----------------------------------------------------|-----|
| Opções                       |                                                     |     |
| Inserir Selecionar colunas - | <b>Y</b> ▼ Filtrar por <u>País</u> ∨ valor (Nenhum) | ~ 0 |

Ao clicar no botão **Inserir**, a solução apresentará a interface de Cadastro de Estado, onde deverão ser preenchidos todos os campos obrigatórios. O cadastro de um estado é composto pela aba "Informações Gerais", onde são apresentados campos que devem ser preenchidos para concluir o cadastro de um estado.

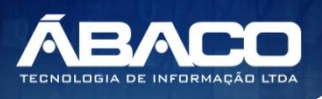

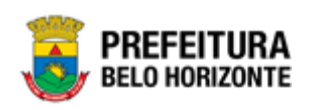

| Cadastro de Estado   |                  |
|----------------------|------------------|
| Informações Gerais   |                  |
| País *               |                  |
| (Nenhum) Y           | Nome do Estado * |
| Unidada Endenstina * | Cádica UE INED   |
| Unidade Federativa   | Codigo UF INEP   |
| Confirmar Voltar     |                  |

Nesta interface serão exibidos os seguintes campos:

| Campo              | De | escrição                                                     |
|--------------------|----|--------------------------------------------------------------|
| País               |    | Selecione o país ao qual o estado a ser cadastrado pertence. |
| Nome do Estado     |    | Informe o nome do estado a ser cadastrado.                   |
| Unidade Federativa |    | Informa a unidade federativa do estado a ser cadastrado.     |
| Código UF INEP     |    | Informe o código UF INEP do estado a ser cadastrado.         |

Para efetivar a inserção do registro de um Estado, o usuário deve informar os dados obrigatórios e clicar no botão **Confirmar**.

Para cancelar a inserção do registro de um Estado, o usuário deve clicar no botão **Voltar**.

#### Visualizar Estado

Esta operação permite visualizar os dados do registro. Para visualizar os dados do registro, o usuário deve selecionar o registro desejado na tela de Consulta de Estados e clicar na ação de **Visualizar** (*Vide exemplo abaixo*).

|              | Código 🚽 | , | Estado ↑ | Unidade Federativa 👻 | País 👻 | Código INEP 👻 |
|--------------|----------|---|----------|----------------------|--------|---------------|
|              |          | 1 | ACRE     | AC                   | BRASIL | 0             |
| Ø Visualizar |          | 2 | ALAGOAS  | AL                   | BRASIL | 0             |
| 🖍 Editar     |          | 4 | AMAPÁ    | AP                   | BRASIL | 0             |
| Excluir      |          | 3 | AMAZONAS | AM                   | BRASIL | 0             |

Ao clicar na ação de Visualizar, a solução apresentará a interface de visualização do registro com suas respectivas abas e seus dados preenchidos e bloqueados para alteração.

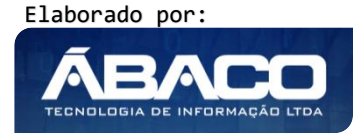

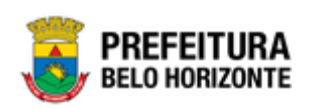

| Informações Gerais   |                  |  |
|----------------------|------------------|--|
| iódigo               |                  |  |
|                      |                  |  |
| aís *                | Nome do Estado * |  |
| BRASIL               | ACRE             |  |
| Inidade Federativa * | Código UF INEP   |  |
| AC                   | 0                |  |

Para voltar à tela de Consulta Estados, o usuário deve clicar no botão Voltar.

#### Editar Estado

Esta operação permite editar os dados de um estado. Para editar os dados do registro, o usuário deve selecionar o registro desejado na tela de Consulta de Estados e clicar na ação de **Editar** (Vide exemplo abaixo).

|         | Código 👻 | , | Estado ↑ | Unidade Federativa 👻 | País 👻 | Código INEP 👻 |   |
|---------|----------|---|----------|----------------------|--------|---------------|---|
|         |          | 1 | ACRE     | AC                   | BRASIL | 0             |   |
| Ø Visua | izar     | 2 | ALAGOAS  | AL                   | BRASIL | 0             |   |
| 🖍 Edita |          | 4 | AMAPÁ    | AP                   | BRASIL | 0             | Ē |
| 🛅 Exclu | r        | 3 | AMAZONAS | AM                   | BRASIL | 0             | Ē |

Ao clicar na ação de Editar, a solução apresentará a interface de edição do registro com suas respectivas abas e seus dados preenchidos e com possibilidade de alteração.

| Cadastro de Estado   |                  |  |  |  |  |
|----------------------|------------------|--|--|--|--|
| Informações Gerais   |                  |  |  |  |  |
| Código               |                  |  |  |  |  |
| 1                    |                  |  |  |  |  |
| País *               | Nome do Estado * |  |  |  |  |
| BRASIL               | ACRE             |  |  |  |  |
| Unidade Federativa * |                  |  |  |  |  |
| AC                   | Código UF INEP   |  |  |  |  |
| Confirmar            |                  |  |  |  |  |

Para efetivar a edição do registro de um estado, o usuário deve clicar no botão **Confirmar**.

Para cancelar e voltar a tela de Consulta de Estados, o usuário deve clicar no botão **Voltar**.

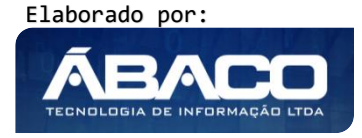

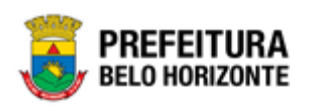

#### Excluir Estado

Esta operação permite excluir o registro. Para excluir o registro, o usuário deve selecionar o registro desejado e clicar na ação de **Excluir** (Vide exemplo abaixo).

|                                | Código 👻 | Estado ↑ | Unidade Federativa 👒 | País 👻 | Código INEP 👻 |
|--------------------------------|----------|----------|----------------------|--------|---------------|
|                                | 1        | ACRE     | AC                   | BRASIL | 0             |
| <ul> <li>Visualizar</li> </ul> | 2        | ALAGOAS  | AL                   | BRASIL | 0             |
| 🖍 Editar                       | 4        | АМАРА́   | AP                   | BRASIL | 0             |
| The Excluir                    | 3        | AMAZONAS | АМ                   | BRASIL | 0             |

A solução exibirá uma mensagem, solicitando a confirmação da exclusão do registro.

| Atenção                                                    | ×       |
|------------------------------------------------------------|---------|
| Deseja realmente efetuar a exclusão do Estado " 1 - ACRE"? |         |
|                                                            | Sim Não |

Para excluir o registro de um Estado, o usuário deve clicar no botão **Sim**; Para cancelar e voltar à tela de Consulta de Estados, o usuário deve clicar no botão **Não.** 

#### Manutenção de Cidades

Através desta rotina, a solução apresenta recursos para a Manutenção das Cidades do cadastro único. Os recursos apresentados em tela permitem ao usuário optar por realizar uma **consulta** ou uma **inserção** de uma cidade. Ao utilizar as opções de filtro para realizar uma Consulta, a solução apresentará as informações das cidades já cadastradas na solução seguindo as definições que o usuário utilizou no botão "Selecionar colunas". Para cada registro será apresentado o botão de "Ações" que permite a **visualização**, **edição ou exclusão** do registro selecionado.

| Ģ  | <b>RP</b> BH           | =                                      | 👤 felipe.rodrigues 🗸 |
|----|------------------------|----------------------------------------|----------------------|
| ٩  | Procurar opção do menu | Manutenção de Cidade                   |                      |
| â  | Principal              | Opções                                 |                      |
| :≡ | Tabelas Básicas >      | Inserir Selecionar colunas • 🛛 🕹 Valor | Começa com 👻 💿       |
| 1  | Endereço 👻             |                                        |                      |
| ¢  | País                   | Código → Cidade ↑                      | Estado 👻             |
| ¢  | Setor                  | 199 ABADIA DE GOIÁS                    | GOIÁS                |
|    | Distrito               | 200 ABADIA DOS DOURADOS                | MINAS GERAIS         |
|    | Região                 | 201 ABADIÂNIA                          | GOIÁS                |
|    | Estado                 | 202 ABAETÉ                             | MINAS GERAIS         |
|    | Cidade                 | 203 ABAETETUBA                         | PARÁ                 |
| ł  | Bairro                 | Página 1 de 1115                       | Ant 1 2 3 4 5 Seg    |
|    | Tipo de Logradouro     |                                        |                      |
|    | Logradouro             |                                        |                      |
|    | Tipo de Endereço       | 05.270 * 17/06/2020 15:23:07           |                      |

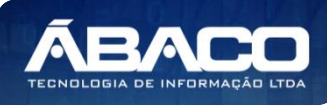

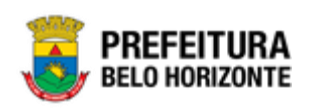

#### Pesquisar Cidades

O usuário poderá utilizar como filtro de busca o **Nome do País**, o **Nome da Cidade** e o **Nome do Estado** da cidade desejada.

| Opções                       |                                              |     |
|------------------------------|----------------------------------------------|-----|
| Inserir Selecionar colunas 🗸 | ▼ Filtrar por Cidade  valor Começa com  v  • |     |
|                              | Nome do país                                 | ' I |
|                              | Cidade<br>Estado                             |     |

#### Incluir Cidade

Caso seja verificado e confirmado que cidade que necessite não esteja cadastrada na solução, o usuário poderá cadastrá-la clicando no botão Inserir (vide exemplo abaixo).

| Manutenção de Cidade         |                                                  |   |  |  |  |  |
|------------------------------|--------------------------------------------------|---|--|--|--|--|
| Opções                       |                                                  |   |  |  |  |  |
| Inserir Selecionar colunas • | ▼ Filtrar por <u>Cidade  valor</u> Começa com  v | 0 |  |  |  |  |

Ao clicar no botão **Inserir**, a solução apresentará a interface de Cadastro de Cidades, onde deverão ser preenchidos todos os campos obrigatórios. O cadastro de uma cidade é composto pela aba "Informações Gerais", onde são apresentados campos que devem ser preenchidos para concluir o cadastro da cidade.

| Informações Gerais |             |  |
|--------------------|-------------|--|
| iidade *           |             |  |
|                    |             |  |
| 0                  |             |  |
| Estado * Q         |             |  |
| Cádias da TCE      | Cádico IPCE |  |
|                    |             |  |
| CEP da Cidade      |             |  |
|                    |             |  |

Nesta interface serão exibidos os seguintes campos:

| Campo  | Descrição                                                                                                    |  |  |  |
|--------|----------------------------------------------------------------------------------------------------|--|--|--|
| Cidade | le Informe o nome da cidade a ser cadastrada.                                                                                                    |  |  |  |
| Estado | <ul> <li>Informe o código do estado ao qual a cidade a ser cadastrada pertence.<br/>Caso seja necessário, utilize a ferramenta (lupa) para buscar o estado<br/>desejado e o selecione.</li> </ul> |  |  |  |

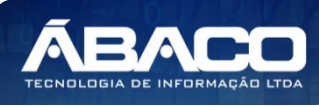

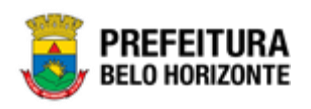

| Campo         | Descrição                                                                                                    |  |
|---------------|----------------------------------------------------------------------------------------------------|--|
| Código do TCE | <ul> <li>Informe o código do TCE da cidade a ser cadastrada.</li> </ul>                                                                                                    |  |
| Código IBGE   | <ul> <li>Informe do código IBGE da cidade a ser cadastrada.</li> </ul>                                                                                                    |  |
| CEP da Cidade | <ul> <li>Informe o CEP da cidade a ser cadastrada. * Para casos de cidades de países<br/>estrangeiros, caso não tenha uma CEP para informar, deixe o campo em<br/>branco.</li> </ul> |  |

Para efetivar a inserção do registro de uma Cidade, o usuário deve informar os dados obrigatórios e clicar no botão **Confirmar**.

Para cancelar a inserção do registro de uma Cidade, o usuário deve clicar no botão **Voltar**.

#### Visualizar Cidade

Esta operação permite visualizar os dados do registro. Para visualizar os dados do registro, o usuário deve selecionar o registro desejado na tela de Consulta de Cidades e clicar na ação de **Visualizar** (Vide exemplo abaixo).

|   |              | Código 👻 | Cidade ↑            | Estado 👻     |
|---|--------------|----------|---------------------|--------------|
| ( | =            | 199      | ABADIA DE GOIÁS     | GOIÁS        |
| Ŀ | Ø Visualizar | 200      | ABADIA DOS DOURADOS | MINAS GERAIS |
|   | 🖍 Editar     | 201      | ABADIÂNIA           | GOIÁS        |
| L | Excluir      | 202      | ABAETÉ              | MINAS GERAIS |

Ao clicar na ação de Visualizar, a solução apresentará a interface de visualização do registro com suas respectivas abas e seus dados preenchidos e bloqueados para alteração.

| Cadastro de Cidade |       |    |             |  |
|--------------------|-------|----|-------------|--|
| Informações Gerais |       |    |             |  |
| Cidade *           |       |    |             |  |
| ABADIA DE GOIÁS    |       |    |             |  |
| Estado *           |       |    |             |  |
| 9                  | GOIÁS | GO |             |  |
| Código do TCE      |       |    | Código IBGE |  |
|                    |       |    | 5200050     |  |
| CEP da Cidade      |       |    |             |  |
|                    |       |    |             |  |

Para voltar à tela de Consulta Cidades, o usuário deve clicar no botão Voltar.

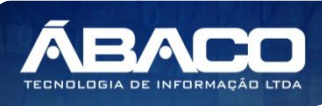

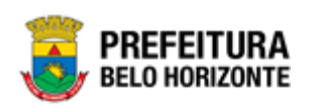

#### Editar Cidade

Esta operação permite editar os dados de uma cidade. Para editar os dados do registro, o usuário deve selecionar o registro desejado na tela de Consulta de Cidades e clicar na ação de **Editar** (*Vide exemplo abaixo*).

|              | Código 👻 | Cidade 🗅            | Estado 👻     |
|--------------|----------|---------------------|--------------|
|              | 199      | ABADIA DE GOIÁS     | GOIÁS        |
| O Visualizar | 200      | ABADIA DOS DOURADOS | MINAS GERAIS |
| 🖍 Editar     | 201      | ABADIÂNIA           | GOIÁS        |
| The Excluir  | 202      | ABAETÉ              | MINAS GERAIS |

Ao clicar na ação de Editar, a solução apresentará a interface de edição do registro com suas respectivas abas e seus dados preenchidos e com possibilidade de alteração.

| Cadastro de Ci     | idade   |    |             |
|--------------------|---------|----|-------------|
| Informações Gerais |         |    |             |
| Cidade *           |         |    |             |
| Abadia de Goiás    |         |    |             |
| Estado *           |         |    |             |
| 9                  | Q GOIÁS | GO |             |
|                    |         |    | Código IBGE |
| Código do TCE      |         |    | 5200050     |
| CEP da Cidade      |         |    |             |
| 75345000           |         |    |             |
| Confirmar Vol      | ltar    |    |             |

Para efetivar a edição do registro de uma cidade, o usuário deve clicar no botão **Confirmar**.

Para cancelar e voltar a tela de Consulta de Cidades, o usuário deve clicar no botão **Voltar**.

#### Excluir Cidade

Esta operação permite excluir o registro. Para excluir o registro, o usuário deve selecionar o registro desejado e clicar na ação de **Excluir** (Vide exemplo abaixo).

|                                | Código 👻 | Cidade ↑            | Estado 👻     |
|--------------------------------|----------|---------------------|--------------|
|                                | 199      | ABADIA DE GOIÁS     | GOIÁS        |
| <ul> <li>Visualizar</li> </ul> | 200      | ABADIA DOS DOURADOS | MINAS GERAIS |
| 🖍 Editar                       | 201      | ABADIÂNIA           | GOIÁS        |
| Excluir                        | 202      | ABAETÉ              | MINAS GERAIS |

A solução exibirá uma mensagem, solicitando a confirmação da exclusão do registro.

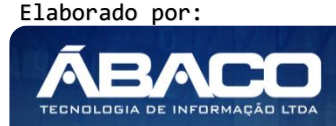

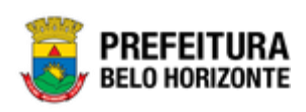

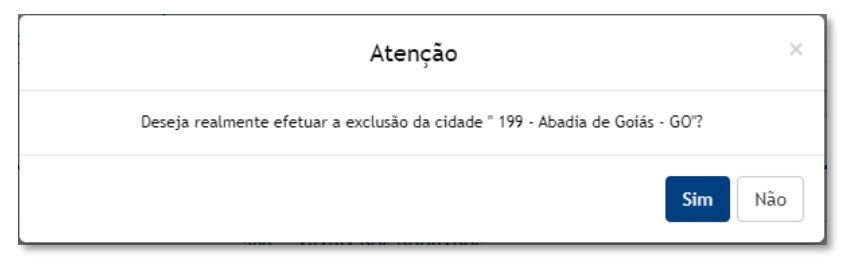

Para excluir o registro de uma Cidade, o usuário deve clicar no botão **Sim**; Para cancelar e voltar à tela de Consulta de Cidades, o usuário deve clicar no botão **Não.** 

#### Manutenção de Bairro

Através desta rotina, a solução apresenta recursos para a Manutenção dos Bairros da tabela de endereçamento do cadastro único. Os recursos apresentados em tela permitem ao usuário optar por realizar uma **consulta** ou uma **inserção** de um bairro. Ao utilizar as opções de filtro para realizar uma Consulta, a solução apresentará as informações dos bairros já cadastrados na solução seguindo as definições que o usuário utilizou no botão "Selecionar colunas". Para cada registro será apresentado o botão de "Ações" que permite a **visualização**, **edição ou exclusão** do registro selecionado.

| GRPBH                                | =                                                 |                                    | felipe.rodrigues 🗸 |
|--------------------------------------|---------------------------------------------------|------------------------------------|--------------------|
| Q Procurar opção do menu             | Manutenção de Bairro                              |                                    |                    |
| R Principal                          | Opções                                            |                                    |                    |
| ∰ Tabelas Básicas > ∰ Endereço       | Inserir Selecionar colunas 🕶                      | <b>▼</b> Filtrar por Código  valor | 0 0                |
| País                                 | Código → Bairro ↑                                 | Cidade - Es                        | stado 👻            |
| Setor                                | 56119 10° DISTRITO INDUSTRIAL JOSÉ CUTRALE JUNIOR | ARARAQUARA SÂ                      | ÃO PAULO           |
| Distrito                             | 56120 14 DE NOVEMBRO                              | CASCAVEL PA                        | ARANÁ              |
| Região                               | 56121 17 DE MARÇO                                 | ARACAJU SE                         | ERGIPE             |
| Estado                               | 56118 1ª ZONA INDUSTRIAL                          | άζ ÚAL                             | ÃO PAULO           |
| Cidade                               | 56115 1° DISTRITO INDUSTRIAL                      | άζ ÚAL                             | ÃO PAULO           |
| Bairro                               | Página 1 de 11126                                 | Ant 1 2                            | 3 4 5 Seg          |
| Tipo de Logradouro                   |                                                   |                                    |                    |
| Logradouro                           |                                                   |                                    |                    |
| <ul> <li>Tipo de Endereço</li> </ul> | 05.270 * 17/06/2020 15:23:07                      |                                    | BELO HORIZONTE     |

#### Pesquisar um Bairro

O usuário poderá utilizar como filtro de busca o **Código do Bairro**, o **Nome da Cidade** e a **Nome do Bairro** desejado.

| Opções |  |  |  |  |  |
|--------|--|--|--|--|--|
| 0 O    |  |  |  |  |  |
|        |  |  |  |  |  |
|        |  |  |  |  |  |

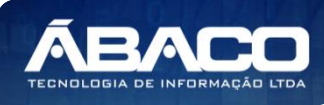

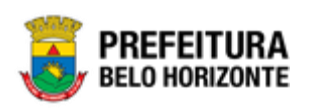

#### Incluir Bairro

Caso seja confirmado que o bairro que necessite não esteja cadastrado na solução, o usuário poderá cadastrá-lo clicando no botão Inserir (vide exemplo abaixo).

| Manutenção de Bairro         |                                      |     |  |  |
|------------------------------|--------------------------------------|-----|--|--|
| Opções                       |                                      |     |  |  |
| Inserir Selecionar colunas 👻 | Ÿ- Filtrar por <u>Código</u> → valor | 0 O |  |  |

Ao clicar no botão **Inserir**, a solução apresentará a interface de Cadastro de Bairro, onde deverão ser preenchidos todos os campos obrigatórios. O cadastro de um bairro é composto pela aba "Informações Gerais", onde são apresentados campos que devem ser preenchidos para concluir o cadastro de um bairro.

| Cadastro de Bairro   |  |  |  |  |  |
|----------------------|--|--|--|--|--|
| Informações Gerais   |  |  |  |  |  |
| Nome do Bairro *     |  |  |  |  |  |
|                      |  |  |  |  |  |
| Código da Cidade * Q |  |  |  |  |  |
| Confirmar Voltar     |  |  |  |  |  |

Nesta interface serão exibidos os seguintes campos:

| Campo            | Descrição                                                                                                    |  |  |
|------------------|----------------------------------------------------------------------------------------------------|--|--|
| Nome do Bairro   | <ul> <li>Informe o nome do bairro a ser cadastrado.</li> </ul>                                                                                                    |  |  |
| Código da Cidade | <ul> <li>Informe o código da cidade do bairro a ser cadastrado. Caso seja<br/>necessário, utilize a ferramenta (lupa) para buscar a cidade desejada<br/>e a selecione.</li> </ul> |  |  |

Para efetivar a inserção do registro de um Bairro, o usuário deve informar os dados obrigatórios e clicar no botão **Confirmar**.

Para cancelar a inserção do registro de um Bairro, o usuário deve clicar no botão Voltar.

#### Visualizar Bairro

Esta operação permite visualizar os dados do registro. Para visualizar os dados do registro, o usuário deve selecionar o registro desejado na tela de Consulta de Bairros e clicar na ação de **Visualizar** (*Vide exemplo abaixo*).

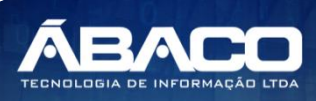

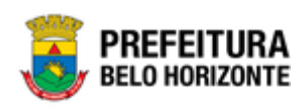

|                                | Código 👻 | Bairro ↑                                    | Cidade 👻   | Estado 👻  |
|--------------------------------|----------|---------------------------------------------|------------|-----------|
|                                | 56119    | 10° DISTRITO INDUSTRIAL JOSÉ CUTRALE JUNIOR | ARARAQUARA | SÃO PAULO |
| <ul> <li>Visualizar</li> </ul> | 56120    | 14 DE NOVEMBRO                              | CASCAVEL   | PARANÁ    |
| 🖍 Editar                       | 56121    | 17 DE MARÇO                                 | ARACAJU    | SERGIPE   |
| Excluir                        | 56118    | 1ª ZONA INDUSTRIAL                          | JAÚ        | SÃO PAULO |

Ao clicar na ação de Visualizar, a solução apresentará a interface de visualização do registro com suas respectivas abas e seus dados preenchidos e bloqueados para alteração.

| Cadastro de Bairro                    |                                                                 |  |  |  |  |  |
|---------------------------------------|-----------------------------------------------------------------|--|--|--|--|--|
| Informações Gerais                    |                                                                 |  |  |  |  |  |
| Nome do Bairro *<br>10º DISTRITO INDU | Nome do Bairro *<br>10° DISTRITO INDUSTRIAL JOSÉ CUTRALE JUNIOR |  |  |  |  |  |
| Código da Cidade *                    | Código da Cidade *                                              |  |  |  |  |  |
| 541                                   | ARARAQUARA                                                      |  |  |  |  |  |
| Voltar                                |                                                                 |  |  |  |  |  |

Para voltar à tela de Consulta Bairros, o usuário deve clicar no botão Voltar.

#### Editar Bairro

Esta operação permite editar os dados de um bairro. Para editar os dados do registro, o usuário deve selecionar o registro desejado na tela de Consulta de Bairros e clicar na ação de **Editar** (Vide exemplo abaixo).

|   |            | Código 👻 | Bairro ↑                                    | Cidade 👻   | Estado 👻  |
|---|------------|----------|---------------------------------------------|------------|-----------|
|   |            | 56119    | 10° DISTRITO INDUSTRIAL JOSÉ CUTRALE JUNIOR | ARARAQUARA | SÃO PAULO |
| ø | Visualizar | 56120    | 14 DE NOVEMBRO                              | CASCAVEL   | PARANÁ    |
| 1 | Editar     | 56121    | 17 DE MARÇO                                 | ARACAJU    | SERGIPE   |
|   | Excluir    | 56118    | 1ª ZONA INDUSTRIAL                          | JAÚ        | SÃO PAULO |

Ao clicar na ação de Editar, a solução apresentará a interface de edição do registro com suas respectivas abas e seus dados preenchidos e com possibilidade de alteração.

| Cadastro de E      | Bairro                       |      |
|--------------------|------------------------------|------|
| Informações Gerai  | is                           |      |
| Nome do Bairro *   |                              |      |
| 10° DISTRITO IN    | DUSTRIAL JOSÉ CUTRALE JUNIOR | <br> |
| Código da Cidade * |                              |      |
| 541                | Q ARARAQUARA                 |      |
|                    |                              |      |
| Confirmar V        | /oltar                       |      |

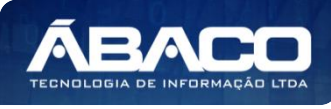

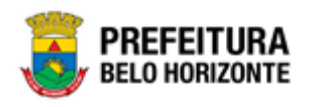

Para efetivar a edição do registro de um bairro, o usuário deve clicar no botão **Confirmar**.

Para cancelar e voltar a tela de Consulta de Bairros, o usuário deve clicar no botão **Voltar**.

Excluir Bairro

Esta operação permite excluir o registro. Para excluir o registro, o usuário deve selecionar o registro desejado e clicar na ação de **Excluir** (Vide exemplo abaixo).

|              | Código 👻 | Bairro ↑                                    | Cidade 👻   | Estado 👻  |
|--------------|----------|---------------------------------------------|------------|-----------|
|              | 56119    | 10° DISTRITO INDUSTRIAL JOSÉ CUTRALE JUNIOR | ARARAQUARA | SÃO PAULO |
| Ø Visualizar | 56120    | 14 DE NOVEMBRO                              | CASCAVEL   | PARANÁ    |
| 🖍 Editar     | 56121    | 17 DE MARÇO                                 | ARACAJU    | SERGIPE   |
| Excluir      | 56118    | 1ª ZONA INDUSTRIAL                          | JAÚ        | SÃO PAULO |

A solução exibirá uma mensagem, solicitando a confirmação da exclusão do registro.

| Atenção                                                                                                  | ×  |
|----------------------------------------------------------------------------------------------------|----|
| Deseja realmente efetuar a exclusão da cidade " 56119 - 10º DISTRITO INDUSTRIAL JOSÉ CUTRALE<br>JUNIOR"? |    |
| Sim                                                                                                    | io |

Para excluir o registro de um Bairro, o usuário deve clicar no botão **Sim**; Para cancelar e voltar à tela de Consulta de Bairros, o usuário deve clicar no botão **Não.** 

#### Manutenção de Logradouro

Através desta rotina, a solução apresenta recursos para a Manutenção dos Logradouros da tabela de endereçamento do cadastro único. Os recursos apresentados em tela permitem ao usuário optar por realizar uma **consulta** ou uma **inserção** de um logradouro. Ao utilizar as opções de filtro para realizar uma Consulta, a solução apresentará as informações dos logradouros já cadastrados na solução seguindo as definições que o usuário utilizou no botão "Selecionar colunas". Para cada registro será apresentado o botão de "Ações" que permite a **visualização**, **edição ou exclusão** do registro selecionado.

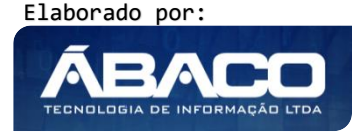

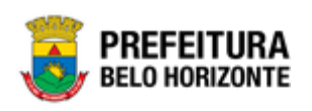

| GRPBH                            | =                            |                      |                             |                    | felipe.rodrigues + |
|----------------------------------|------------------------------|----------------------|-----------------------------|--------------------|--------------------|
| Q Procurar opção do menu         | Manutenção de Logra          | douro                |                             |                    |                    |
| A Principal                      | Opções                       |                      |                             |                    |                    |
| ﷺ Tabelas Básicas → ﷺ Endereço ← | Inserir Selecionar co        | olunas 👻             | <b>▼</b> Filtrar por Estado | ✓ valor Começa con | • • • • • •        |
| País                             | Código 🗸                     | Tipo de Logradouro 👻 | Nome do logradouro 🗅        | Cidade 👻           | Estado 👻           |
| Setor                            | 443188                       | RUA                  | 0                           | RIO CLARO          | SÃO PAULO          |
| <ul> <li>Distrito</li> </ul>     | 565947                       | RUA                  | 0                           | RIO CLARO          | SÃO PAULO          |
| <ul> <li>Região</li> </ul>       | 707491                       | RUA                  | 00                          | BRASÍLIA           | DISTRITO FEDERAL   |
| Estado                           | 981677                       | RUA                  | 00                          | NOVA ODESSA        | SÃO PAULO          |
| Cidade                           | 904566                       | AVENIDA              | 0001                        | MACEIÓ             | ALAGOAS            |
| Bairro                           | Página 1 de 193127           |                      |                             | Ant                | 1 2 3 4 5 Seg      |
| Tipo de Logradouro               |                              |                      |                             |                    |                    |
| Logradouro                       |                              |                      |                             |                    |                    |
| Tipo de Endereço                 | 05.270 * 17/06/2020 15:23:07 |                      |                             |                    | BELO HORIZONTE     |

#### Pesquisar Logradouro

O usuário poderá utilizar como filtro de busca o **Nome do Estado**, o **Nome da Cidade, o Tipo** e o **Nome** do logradouro desejado.

| Opções                       |                      |                                                              |                  |            |
|------------------------------|----------------------|--------------------------------------------------------------|------------------|------------|
| Inserir Selecionar colunas 👻 | <b>▼</b> Filtrar por | Estado 🗸                                                     | valor Começa com | ~ <b>0</b> |
|                              |                      | Estado<br>Cidade<br>Tipo de Logradouro<br>Nome do logradouro |                  |            |

#### Incluir Logradouro

Caso seja confirmado que o logradouro que necessite não esteja cadastrado na solução, o usuário poderá cadastrá-lo clicando no botão Inserir (vide exemplo abaixo).

| Manutenção de Logradouro     |                      |                      |   |
|------------------------------|----------------------|----------------------|---|
| Opções                       |                      |                      |   |
| Inserir Selecionar colunas 🕶 | ▼ Filtrar por Estado | ✓ valor Começa com ✓ | • |

Ao clicar no botão **Inserir**, a solução apresentará a interface de Cadastro de Logradouro, onde deverão ser preenchidos todos os campos obrigatórios. O cadastro de um logradouro é composto pela aba "Informações Gerais", onde são apresentados campos que devem ser preenchidos para concluir o cadastro de um logradouro.

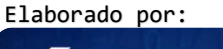

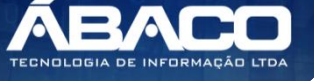

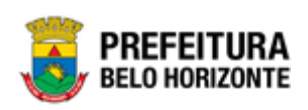

| Informações Gerais         |   |  |  |
|----------------------------|---|--|--|
| ódigo Tipo de Logradouro * |   |  |  |
|                            | Q |  |  |
|                            | - |  |  |
| lome do Logradouro *       |   |  |  |
| ódias da Cidado e          | 0 |  |  |
| ouigo da cidade *          | ~ |  |  |

Nesta interface serão exibidos os seguintes campos:

| Campo              | D | escrição                                                           |
|--------------------|---|--------------------------------------------------------------------|
| Código Tipo de     |   | Informe o código do tipo de logradouro a ser cadastrado. Caso      |
| Logradouro         |   | seja necessário, utilize a ferramenta (lupa) para buscar o tipo de |
|                    |   | logradouro desejado e o selecione.                                 |
| Nome do Logradouro | ► | Informe o nome do logradouro a ser cadastrado.                     |
| Código da Cidade   | ► | Informe o código da cidade em que o logradouro a ser cadastrado    |
|                    |   | fica localizado. Caso seja necessário, utilize a ferramenta (lupa) |
|                    |   | para buscar a cidade desejada e a selecione.                       |

Para efetivar a inserção do registro de um Logradouro, o usuário deve informar os dados obrigatórios e clicar no botão **Confirmar**.

Para cancelar a inserção do registro de um Logradouro, o usuário deve clicar no botão **Voltar**.

#### Visualizar Logradouro

Esta operação permite visualizar os dados do registro. Para visualizar os dados do registro, o usuário deve selecionar o registro desejado na tela de Consulta de Logradouros e clicar na ação de **Visualizar** (Vide exemplo abaixo).

| Có                             | digo – | Tipo de Logradouro 👻 | Nome do logradouro 1 | Cidade 👻 | Estado 👻  |
|--------------------------------|--------|----------------------|----------------------|----------|-----------|
|                                | 569979 | CAMINHO              | 01                   | SALVADOR | BAHIA     |
| <ul> <li>Visualizar</li> </ul> | 566845 | CAMINHO              | 01                   | SALVADOR | BAHIA     |
| 🖍 Editar                       | 359146 | AVENIDA              | 01                   | BARRETOS | SÃO PAULO |
| Excluir                        | 233972 | AVENIDA              | 01                   | MARINGÁ  | PARANÁ    |

Ao clicar na ação de Visualizar, a solução apresentará a interface de visualização do registro com suas respectivas abas e seus dados preenchidos e bloqueados para alteração.

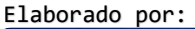

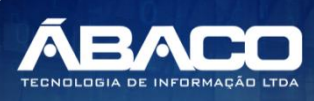

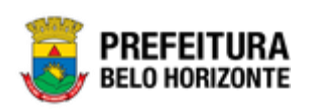

| Informações Gerais        |          |  |  |
|---------------------------|----------|--|--|
| Código Tipo de Logradouro |          |  |  |
| 42                        | CAMINHO  |  |  |
| Nome do Logradouro        |          |  |  |
| 01                        |          |  |  |
| Código da Cidade          |          |  |  |
| 4520                      | SALVADOR |  |  |

Para voltar à tela de Consulta Logradouros, o usuário deve clicar no botão Voltar.

#### Editar Logradouro

Esta operação permite editar os dados de um logradouro. Para editar os dados do registro, o usuário deve selecionar o registro desejado na tela de Consulta de Logradouros e clicar na ação de **Editar** (Vide exemplo abaixo).

|   | Cód        | ligo – | Tipo de Logradouro 👻 | Nome do logradouro 🕆 | Cidade 👻 | Estado 👻  |
|---|------------|--------|----------------------|----------------------|----------|-----------|
|   |            | 569979 | CAMINHO              | 01                   | SALVADOR | BAHIA     |
| 0 | Visualizar | 566845 | CAMINHO              | 01                   | SALVADOR | BAHIA     |
| Ľ | Editar     | 359146 | AVENIDA              | 01                   | BARRETOS | SÃO PAULO |
|   | Excluir    | 233972 | AVENIDA              | 01                   | MARINGÁ  | PARANÁ    |

Ao clicar na ação de Editar, a solução apresentará a interface de edição do registro com suas respectivas abas e seus dados preenchidos e com possibilidade de alteração.

Para efetivar a edição do registro de um logradouro, o usuário deve clicar no botão **Confirmar**.

Para cancelar e voltar a tela de Consulta de Logradouros, o usuário deve clicar no botão **Voltar**.

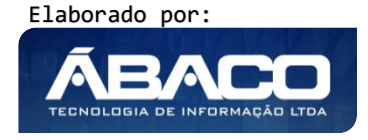

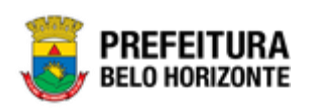

#### Excluir Logradouro

Esta operação permite excluir o registro. Para excluir o registro, o usuário deve selecionar o registro desejado e clicar na ação de **Excluir** (Vide exemplo abaixo).

|   | Cóc        | ligo 👻 | Tipo de Logradouro 👻 | Nome do logradouro    🕆 | Cidade 👻 | Estado 👻  |
|---|------------|--------|----------------------|-------------------------|----------|-----------|
|   | )          | 569979 | CAMINHO              | 01                      | SALVADOR | BAHIA     |
| 0 | Visualizar | 566845 | CAMINHO              | 01                      | SALVADOR | BAHIA     |
| / | Editar     | 359146 | AVENIDA              | 01                      | BARRETOS | SÃO PAULO |
|   | Excluir    | 233972 | AVENIDA              | 01                      | MARINGÁ  | PARANÁ    |

A solução exibirá uma mensagem, solicitando a confirmação da exclusão do registro.

| Atenção                                                           | ×  |
|-------------------------------------------------------------------|----|
| Deseja realmente efetuar a exclusão do Logradouro " 569979 - 01"? |    |
| Sim                                                               | ão |

Para excluir o registro de um Logradouro, o usuário deve clicar no botão **Sim**; Para cancelar e voltar à tela de Consulta de Logradouros, o usuário deve clicar no botão **Não.** 

#### Manutenção de Trecho de Logradouro

Através desta rotina, a solução apresenta recursos para a Manutenção dos Trechos de Logradouro da tabela de endereçamento do cadastro único. Os recursos apresentados em tela permitem ao usuário optar por realizar uma **consulta** ou uma **inserção** de um trecho de logradouro. Ao utilizar as opções de filtro para realizar uma Consulta, a solução apresentará as informações dos trechos de logradouro já cadastrados na solução seguindo as definições que o usuário utilizou no botão "Selecionar colunas". Para cada registro será apresentado o botão de "Ações" que permite a **visualização**, **edição ou exclusão** do registro selecionado.

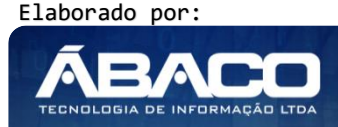

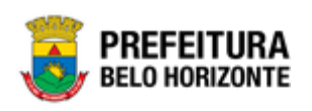

| GRPBH                                  | =                                  |                                                             | 👤 felipe.rodrigues 🗸                                |
|----------------------------------------|------------------------------------|-------------------------------------------------------------|-----------------------------------------------------|
| Q Procurar opção do menu               | Cadastro de Trecho Logradouro      |                                                             |                                                     |
| A Principal                            | Opções                             |                                                             |                                                     |
| ⅔ Tabelas Básicas >                    | Inserir Selecionar colunas -       | <b>▼</b> - Filtrar por Logradouro valor                     | Começa com 🗸                                        |
| i Endereço ✓                           |                                    | Filtrar por Bairro valor                                    | Começa com 🗸                                        |
| País                                   |                                    | Filtrar por Estado valor                                    | Começa com 👻                                        |
| Setor                                  |                                    | Filtrar por Município valor                                 | Começa com 👻                                        |
| Distrito                               |                                    | Filtrar por Código 🗸 valor                                  | = ¥ 0 O                                             |
| Região                                 |                                    |                                                             |                                                     |
| Estado                                 | Código → CEP → Trecho ↑ Logradouro | <ul> <li>Número Inicial - Número Final - Face de</li> </ul> | e Quadra – Bairro – Município –                     |
| <ul> <li>Cidade</li> </ul>             | 1293946 13501126 0 0               | 0 0                                                         | ANTÔNIO RIO CLARO                                   |
| Rairro                                 | 1293947 13500359 0 0               | 0 0                                                         | SAÚDE RIO CLARO                                     |
| <ul> <li>Tipo de Logradouro</li> </ul> | 1293948 73100020 00 00             | 0 0                                                         | NÚCLEO RURAL<br>LAGO OESTE BRASÍLIA<br>(SOBRADINHO) |
| Logradouro                             | 1293949 13380548 00 00             | 0 0                                                         | SOLAR DAS NOVA ODESSA<br>ESMERALDAS                 |
| 🗧 Tipo de Endereço                     | 1293950 57086037 0001 0001         | 0 0                                                         | BENEDITO MACEIÓ<br>BENTES                           |
|                                        | Página 1 de 219622                 |                                                             | Ant 1 2 3 4 5 Seg                                   |
|                                        |                                    |                                                             |                                                     |
|                                        | 05.270 * 17/06/2020 15:23:07       |                                                             | BELO HORIZONTE                                      |

#### Pesquisar Trecho de Logradouro

O usuário poderá utilizar como filtro de busca o **Nome do Logradouro**, o **Nome do Bairro**, o **Nome do Estado**, o **Nome do Município** e o **Código/CEP/Trecho ou Face de Quadra** do trecho de logradouro desejado.

|                 |                                         |                                                                                                    |                                                                                                    |                                                                                                    |                                                                                                    | _                                                                                                    |
|-----------------|-----------------------------------------|----------------------------------------------------------------------------------------------------|----------------------------------------------------------------------------------------------------|----------------------------------------------------------------------------------------------------|----------------------------------------------------------------------------------------------------|----------------------------------------------------------------------------------------------------|
| <b>▼</b> - Filt | rar por Logradouro                      | valor                                                                                                    | Começa com                                                                                                    | *                                                                                                    |                                                                                                    |                                                                                                    |
| Filt            | rar por Bairro                          | valor                                                                                                    | Começa com                                                                                                    | •                                                                                                    |                                                                                                    |                                                                                                    |
| Filt            | rar por Estado                          | valor                                                                                                    | Começa com                                                                                                    | •                                                                                                    |                                                                                                    |                                                                                                    |
| Filt            | rar por M <b>unicípio</b>               | valor                                                                                                    | Começa com                                                                                                    | •                                                                                                    |                                                                                                    |                                                                                                    |
| Filt            | rar por Código                          | ✓ valor                                                                                                    | = 🗸                                                                                                    |                                                                                                    | 0                                                                                                    | 0                                                                                                    |
|                 | <b>▼</b> - Filt<br>Filt<br>Filt<br>Filt | <ul> <li>Filtrar por Logradouro</li> <li>Filtrar por Bairro</li> <li>Filtrar por Estado</li> <li>Filtrar por Município</li> <li>Filtrar por Código</li> </ul> | ▼       Filtrar por Logradouro       valor         Filtrar por Bairro       valor         Filtrar por Estado       valor         Filtrar por Município       valor         Filtrar por Lóggo       valor | Y→     Filtrar por Logradouro     valor     Começa com       Filtrar por Bairro     valor     Começa com       Filtrar por Estado     valor     Começa com       Filtrar por Município     valor     Começa com       Filtrar por     Município     valor     Começa com       Filtrar por     Código     valor     Começa com | ▼     Filtrar por Logradouro     valor     Começa com       Filtrar por Bairro     valor     Começa com       Filtrar por Estado     valor     Começa com       Filtrar por Município     valor     Começa com       Filtrar por     Município     valor       Filtrar por     Código     valor | ▼     Filtrar por Logradouro     valor     Começa com       Filtrar por Bairro     valor     Começa com        Filtrar por Estado     valor     Começa com        Filtrar por Município     valor     Começa com        Filtrar por     Município     valor     Começa com        Filtrar por     Código     valor      0 |

#### Incluir Trecho de Logradouro

Caso seja confirmado que o trecho de logradouro que necessite não esteja cadastrado na solução, o usuário poderá cadastrá-lo clicando no botão Inserir (vide exemplo abaixo).

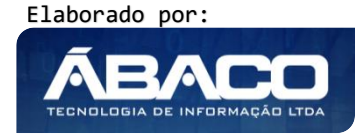

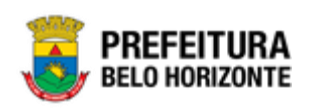

| ₹. | Filtrar por | Logradouro                                                                  | valor                                                                                                   | Começa com                                                                                                    | ~                                                                                                    |                                                                                                    |                                                                                                    |
|----|-------------|-----------------------------------------------------------------------------|----------------------------------------------------------------------------------------------------|----------------------------------------------------------------------------------------------------|----------------------------------------------------------------------------------------------------|----------------------------------------------------------------------------------------------------|----------------------------------------------------------------------------------------------------|
|    | Filtrar por | Bairro                                                                      | valor                                                                                                   | Começa com                                                                                                    | ~                                                                                                    |                                                                                                    |                                                                                                    |
|    | Filtrar por | Estado                                                                      | valor                                                                                                   | Começa com                                                                                                    | ~                                                                                                    |                                                                                                    |                                                                                                    |
|    | Filtrar por | Município                                                                   | valor                                                                                                   | Começa com                                                                                                    | ~                                                                                                    |                                                                                                    |                                                                                                    |
|    | Filtrar por | Código                                                                      | ✓ valor                                                                                                 | - •                                                                                                    |                                                                                                    | 0                                                                                                    | •                                                                                                    |
|    | ₹-          | Y - Filtrar por<br>Filtrar por<br>Filtrar por<br>Filtrar por<br>Filtrar por | ▼ Filtrar por Logradouro Filtrar por Bairro Filtrar por Estado Filtrar por Município Filtrar por Código | ▼     Filtrar por     Logradouro     valor       Filtrar por     Bairro     valor       Filtrar por     Estado     valor       Filtrar por     Município     valor       Filtrar por     Código     valor | Y     Filtrar por Logradouro     valor     Começa com       Filtrar por Bairro     valor     Começa com       Filtrar por Estado     valor     Começa com       Filtrar por Município     valor     Começa com       Filtrar por     Código     valor | ▼     Filtrar por Logradouro     valor     Começa com     ∨       Filtrar por Bairro     valor     Começa com     ∨       Filtrar por Estado     valor     Começa com     ∨       Filtrar por Município     valor     Começa com     ∨       Filtrar por     Código     valor     = | ▼     Filtrar por Logradouro     valor     Começa com     ∨       Filtrar por Bairro     valor     Começa com     ∨       Filtrar por Estado     valor     Começa com     ∨       Filtrar por Município     valor     Começa com     ∨       Filtrar por Município     valor     Começa com     ∨       Filtrar por     Código     valor      0 |

Ao clicar no botão **Inserir**, a solução apresentará a interface de Cadastro de Trecho de Logradouro, onde deverão ser preenchidos todos os campos obrigatórios. O cadastro de um trecho de logradouro é composto pela aba "Informações Gerais", onde são apresentados campos que devem ser preenchidos para concluir o cadastro de um trecho de logradouro.

| Informações Gerais          |                       |           |  |
|-----------------------------|-----------------------|-----------|--|
| Cep *                       | D 1 +                 | 0         |  |
|                             | Bairro *              | ~         |  |
| ogradouro * Q               | Tipo de Logradouro    | Município |  |
| Número Inicial *            | Número Final *        |           |  |
| Setor Q                     | Região Fiscal         | Q         |  |
| .ado<br>Ambos               | ♥ Face de Quadra      |           |  |
| Coord. Trecho Inicial UTM X | Coord. Trecho Final U | тм х      |  |
| Coord. Trecho Inicial UTM Y | Coord. Trecho Final U | тм ү      |  |
| Diservação                  |                       |           |  |
|                             |                       |           |  |
|                             |                       |           |  |
|                             |                       |           |  |
|                             |                       |           |  |
|                             |                       |           |  |

Nesta interface serão exibidos os seguintes campos:

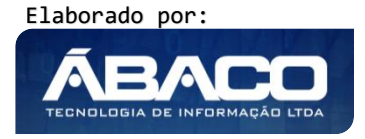

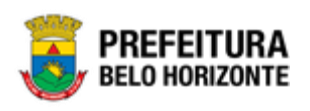

| Campo                                            | Descrição                                                                                                    |
|--------------------------------------------------|----------------------------------------------------------------------------------------------------|
| CEP                                              | <ul> <li>Informe o CEP do trecho de logradouro a ser cadastrado. * Caso seja<br/>um trecho de logradouro de uma país estrangeiro deve ser informado<br/>"99999999".</li> </ul>                                 |
| Bairro                                           | <ul> <li>Informe o código do bairro do trecho de logradouro a ser cadastrado.<br/>Caso seja necessário, utilize a ferramenta (lupa) para buscar o bairro<br/>desejado e o selecione.</li> </ul>                |
| Logradouro                                       | <ul> <li>Informe o código do logradouro do trecho de logradouro a ser<br/>cadastrado. Caso seja necessário, utilize a ferramenta (lupa) para<br/>buscar o logradouro desejado e o selecione.</li> </ul>        |
| Tipo de Logradouro                               | <ul> <li>Campo preenchido automaticamente de acordo com o logradouro<br/>informado.</li> </ul>                                                                                                    |
| Município                                        | <ul> <li>Campo preenchido automaticamente de acordo com o logradouro<br/>informado.</li> </ul>                                                                                                    |
| Número Inicial                                   | <ul> <li>Informe o número inicial do trecho de logradouro a ser cadastrado.</li> </ul>                                                                                                    |
| Número Final                                     | <ul> <li>Informe o número final do trecho de logradouro a ser cadastrado.</li> </ul>                                                                                                    |
| Setor                                            | <ul> <li>Informe o código do setor do trecho de logradouro a ser cadastrado.<br/>Caso seja necessário, utilize a ferramenta (lupa) para buscar o setor<br/>desejado e o selecione.</li> </ul>                  |
| Região Fiscal                                    | <ul> <li>Informe o código da região fiscal do trecho de logradouro a ser<br/>cadastrado. Caso seja necessário, utilize a ferramenta (lupa) para<br/>buscar da região fiscal desejada e a selecione.</li> </ul> |
| Lado                                             | <ul> <li>Selecione se o lado do trecho de logradouro será o lado esquerdo,<br/>direito ou ambos.</li> </ul>                                                                                                    |
| Face de Quadra<br>Coord. Trecho Inicial<br>UTM X | <ul> <li>Informe a face de quadra do trecho de logradouro a ser cadastrado.</li> <li>Informe a coordenada do trecho inicial UTM do plano horizontal.</li> </ul>                                                |
| Coord. Trecho Final<br>UTM X                     | <ul> <li>Informe a coordenada do trecho final UTM do plano horizontal.</li> </ul>                                                                                                    |
| Coord. Trecho Inicial<br>UTM Y                   | <ul> <li>Informe a coordenada do trecho inicial UTM do plano vertical.</li> </ul>                                                                                                    |
| Coord. Trecho Final<br>UTM Y                     | <ul> <li>Informe a coordenada do trecho final UTM do plano horizontal.</li> </ul>                                                                                                    |
| Observação                                       | <ul> <li>Informe uma observação para o trecho de logradouro a ser<br/>cadastrado.</li> </ul>                                                                                                    |

Para efetivar a inserção do registro de um Trecho de Logradouro, o usuário deve informar os dados obrigatórios e clicar no botão **Confirmar**.

Para cancelar a inserção do registro de um Trecho de Logradouro, o usuário deve clicar no botão **Voltar**.

#### Visualizar Trecho de Logradouro

Esta operação permite visualizar os dados do registro. Para visualizar os dados do registro, o usuário deve selecionar o registro desejado na tela de Consulta de Trecho de Logradouro e clicar na ação de **Visualizar** (Vide exemplo abaixo).

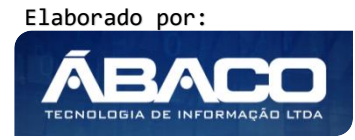

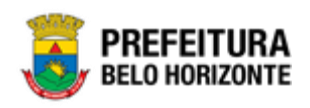

|   | Código 👻     | CEP 👻    | Trecho ↑ | Logradouro 👻 | Número Inicial 👻 | Número Final 👻 Face de Quadra 👻 | Bairro 👻                | Município 👻 |
|---|--------------|----------|----------|--------------|------------------|---------------------------------|-------------------------|-------------|
|   | 1293957      | 69036662 | 01       | 01           | 0                | 0                               | SANTO<br>AGOSTINHO      | MANAUS      |
| 0 | Visualizar 5 | 57073421 | 01       | 01           | 0                | 0                               | CIDADE<br>UNIVERSITÁRIA | MACEIÓ      |
|   | Editar       | 57073434 | 01       | 01           | 0                | 0                               | CIDADE<br>UNIVERSITÁRIA | MACEIÓ      |
|   | Excluir<br>4 | 57046286 | 01       | 01           | 0                | 0                               | SERRARIA                | MACEIÓ      |

Ao clicar na ação de Visualizar, a solução apresentará a interface de visualização do registro com suas respectivas abas e seus dados preenchidos e bloqueados para alteração.

| Cadastro de Trecho Logradouro                       |                           |                 |  |
|-----------------------------------------------------|---------------------------|-----------------|--|
| Informações Gerais                                  |                           |                 |  |
| Cep*                                                | Bairro *                  |                 |  |
| 69036662                                            | 45163                     | SANTO AGOSTINHO |  |
| Logradouro *                                        | Tipo de Logradouro        | Município       |  |
| 680658 01                                           | TRAVESSA                  | MANAUS          |  |
| Número Inicial *                                    | Número Final *            |                 |  |
| 0                                                   | 0                         |                 |  |
| Setor                                               | Região Fiscal             |                 |  |
| 0                                                   | 0                         |                 |  |
| Lado                                                | Face de Quadra            |                 |  |
| Ambos                                               |                           |                 |  |
| Coord. Trecho Inicial UTM X                         | Coord. Trecho Final UTM X |                 |  |
| 0                                                   | 0                         |                 |  |
| Coord. Trecho Inicial UTM Y                         | Coord. Trecho Final UTM Y |                 |  |
| 0                                                   | 0                         |                 |  |
| Observação                                          |                           |                 |  |
| IMPORTACAO FEITA PELA ROTINA DE CONVERSAO DA FOLHA. |                           |                 |  |
|                                                     |                           |                 |  |
| Voltar                                              |                           |                 |  |

Para voltar à tela de Consulta Trechos de Logradouro, o usuário deve clicar no botão **Voltar**.

#### Editar Trecho de Logradouro

Esta operação permite editar os dados de um trecho de logradouro. Para editar os dados do registro, o usuário deve selecionar o registro desejado na tela de Consulta de Trechos de Logradouro e clicar na ação de **Editar** (Vide exemplo abaixo).

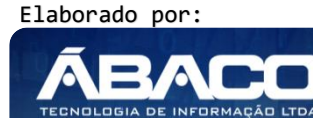

43

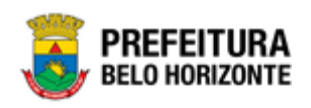

| Código 👻 | CEP -    | Trecho ↑ | Logradouro 👻 | Número Inicial 👻 | Número Final 👻 Face de Quadra 👻 | Bairro 👻                | Município 👻 |
|----------|----------|----------|--------------|------------------|---------------------------------|-------------------------|-------------|
| 1293957  | 69036662 | 01       | 01           | 0                | 0                               | SANTO<br>AGOSTINHO      | MANAUS      |
|          | 57073421 | 01       | 01           | 0                | 0                               | CIDADE<br>UNIVERSITÁRIA | MACEIÓ      |
| 🖍 Editar | 57073434 | 01       | 01           | 0                | 0                               | CIDADE<br>UNIVERSITÁRIA | MACEIÓ      |
| Excluir  | 57046286 | 01       | 01           | 0                | 0                               | SERRARIA                | MACEIÓ      |

Ao clicar na ação de Editar, a solução apresentará a interface de edição do registro com suas respectivas abas e seus dados preenchidos e com possibilidade de alteração.

| 2ep *<br>59036662<br>cogradouro *<br>580658 Q 01<br>túmero Inicial *                    | Bairro *<br>45163<br>Tipo de Logradouro<br>TRAVESSA<br>Número Final *<br>0 | Q SANTO AGOSTINHO<br>Município<br>MANAUS |
|-----------------------------------------------------------------------------------------|----------------------------------------------------------------------------|------------------------------------------|
| 59036662           .ogradouro *           580658           4úmero Inicial *           0 | 45163<br>Tipo de Logradouro<br>TRAVESSA<br>Número Final *<br>O             | SANTO AGOSTINHO<br>Município<br>MANAUS   |
| .ogradouro *<br>580658 01<br>túmero Inicial *                                           | Tipo de Logradouro<br>TRAVESSA<br>Número Final *<br>0                      | Município<br>MANAUS                      |
| 9580658 9 01                                                                            | TRAVESSA<br>Número Final *<br>O                                            | MANAUS                                   |
| túmero Inicial *                                                                        | Número Final *<br>O                                                        |                                          |
| )                                                                                       | 0                                                                          |                                          |
|                                                                                         |                                                                            |                                          |
|                                                                                         |                                                                            |                                          |
| Setor Q                                                                                 | Região Fiscal                                                              | Q                                        |
| ado                                                                                     |                                                                            |                                          |
| Ambos 🗸                                                                                 | Face de Quadra                                                             |                                          |
|                                                                                         |                                                                            |                                          |
| Coord. Trecho Inicial UTM X                                                             | Coord. Trecho Final UTM                                                    | х                                        |
| Coord. Trecho Inicial UTM Y                                                             | Coord. Trecho Final UTM                                                    | Y                                        |
| Dbservação                                                                              |                                                                            |                                          |
| IMPORTACAO FEITA PELA ROTINA DE CONVERSAO DA FOLHA.                                     |                                                                            |                                          |

Para efetivar a edição do registro de um trecho de logradouro, o usuário deve clicar no botão **Confirmar**.

Para cancelar e voltar a tela de Consulta de Trechos de logradouro, o usuário deve clicar no botão **Voltar**.

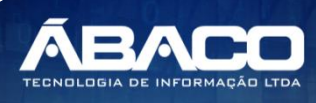

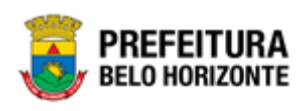

#### Excluir Trecho de Logradouro

Esta operação permite excluir o registro. Para excluir o registro, o usuário deve selecionar o registro desejado e clicar na ação de **Excluir** (Vide exemplo abaixo).

| Código 👻 | CEP -    | Trecho ↑ | Logradouro 👻 | Número Inicial 👻 | Número Final 👻 Face de Quadra 👻 | Bairro 👻                | Município 👻 |
|----------|----------|----------|--------------|------------------|---------------------------------|-------------------------|-------------|
| 1293957  | 69036662 | 01       | 01           | 0                | 0                               | SANTO<br>AGOSTINHO      | MANAUS      |
|          | 57073421 | 01       | 01           | 0                | 0                               | CIDADE<br>UNIVERSITÁRIA | MACEIÓ      |
| 🖍 Editar | 57073434 | 01       | 01           | 0                | 0                               | CIDADE<br>UNIVERSITÁRIA | MACEIÓ      |
| Excluir  | 57046286 | 01       | 01           | 0                | 0                               | SERRARIA                | MACEIÓ      |

A solução exibirá uma mensagem, solicitando a confirmação da exclusão do registro.

| Atenção                                                                  | ×   |
|--------------------------------------------------------------------------|-----|
| Deseja realmente efetuar a exclusão do Trecho "01 onde Cep é 69036662" ? |     |
| Sim                                                                      | Não |

Para excluir o registro de um Trecho de Logradouro, o usuário deve clicar no botão **Sim**; Para cancelar e voltar à tela de Consulta de Trechos de Logradouro, o usuário deve clicar no botão **Não.** 

Para efetivar a inserção do registro de Pessoa Jurídica, o usuário deve informar os dados obrigatórios e clicar no botão **Confirmar**.

Para cancelar a inserção do registro de Pessoa Jurídica, o usuário deve clicar no botão Voltar.

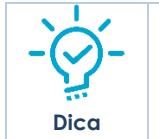

A solução permite a inclusão de um ou mais endereços no cadastro de pessoa. Quando necessário adicionar um endereço de um país estrangeiro, ao buscar o CEP desejado lembre-se de filtrar pelo **Nome** do país desejado.

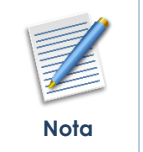

Os endereços referentes ao território nacional brasileiro, possuem integração com o sistema dos Correios, desta forma não precisando de quaisquer alterações.

#### Visualizar Pessoa Jurídica

Esta operação permite visualizar os dados do registro. Para visualizar os dados do registro, o usuário deve selecionar o registro desejado na tela de Consulta de Pessoa Jurídica e clicar na ação de **Visualizar** (Vide exemplo abaixo).

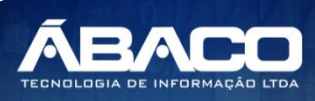

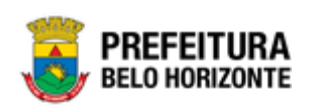

| Manutenção   | de Pessoa Jurídi    | ca             |                                                |                                                |                      |             |
|--------------|---------------------|----------------|------------------------------------------------|------------------------------------------------|----------------------|-------------|
| Opções       |                     |                |                                                |                                                |                      |             |
| Inserir      | elecionar colunas 🔻 |                | <b>▼</b> - Filtrar por CM                      | IPJ ▼ valor Começ                              | a com 🔻              | 0           |
| Código da    | Pessoa Jurídica 👻   | CNPJ -         | Nome Empresarial 🗅 🕆                           | Nome Fantasia 👻                                | Inscrição Estadual 👻 | Inscrição A |
|              | 224439              | 58741240000127 | "ID"INJET &<br>DESCART.IND.COM.PRODS.HOSP.LTDA | "ID"INJET &<br>DESCART.IND.COM.PRODS.HOSP.LTDA |                      |             |
| 🛛 Visualizar | 193914              | 10317052000140 | -RIMAX PROCESSAMENTO DE DADOS<br>LTDA          | -RIMAX PROCESSAMENTO DE DADOS<br>LTDA          |                      |             |
| 💉 Editar     | 200801              | 11183045000165 | .COM TRANSPORTE LTDA                           | COM TRANSPORTE LTDA                            |                      | 0247150001  |

Ao clicar na ação de Visualizar, a solução apresentará a interface de visualização do registro com suas respectivas abas e seus dados preenchidos e bloqueados para alteração.

| Cadastro de Pessoa Jurídica            |                      |  |  |  |  |  |
|----------------------------------------|----------------------|--|--|--|--|--|
| Pessoa Jurídica Contato CNAE Conta Bar | ta Endereço          |  |  |  |  |  |
| Informações Gerais                     |                      |  |  |  |  |  |
| CNPJ *                                 | Nome Empresarial *   |  |  |  |  |  |
| 11.183.045/0001-65                     | .COM TRANSPORTE LIDA |  |  |  |  |  |
| Nome Fantasia                          | Site                 |  |  |  |  |  |
| .COM TRANSPORTE LTDA                   |                      |  |  |  |  |  |
| Data de Fundação                       | Inscrição Estadual   |  |  |  |  |  |
| 28/09/2009                             |                      |  |  |  |  |  |
| Tipo de Empresa *                      |                      |  |  |  |  |  |
| 6 ENTIDADES EMPRESAR                   | ŝ                    |  |  |  |  |  |
| Situação                               | Inscrição Municipal  |  |  |  |  |  |
| Ativo                                  | 02471500018          |  |  |  |  |  |
| Nacionalidade *                        |                      |  |  |  |  |  |
| 0                                      |                      |  |  |  |  |  |
|                                        |                      |  |  |  |  |  |
| Voltar                                 |                      |  |  |  |  |  |
| voltar                                 |                      |  |  |  |  |  |

Para voltar à tela de Consulta de Pessoa Jurídica, o usuário deve clicar no botão Voltar.

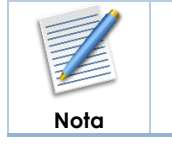

Na ação de visualização não há a atualização dos dados através da integração com o SIATU, desta forma todos os dados apresentados são providos somente da base de dados do GRP BH.

#### Editar Pessoa Jurídica

Esta operação permite editar os dados da pessoa jurídica. Para editar os dados do registro, o usuário deve selecionar o registro desejado na tela de Consulta de Pessoa Jurídica e clicar na ação de **Editar** (Vide exemplo abaixo).

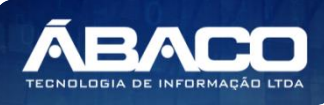

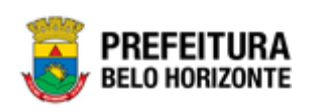

| Nanutenção d | de Pessoa Jurídi    | ca             |                                                |                                                |                      |           |
|--------------|---------------------|----------------|------------------------------------------------|------------------------------------------------|----------------------|-----------|
| Opções       |                     |                |                                                |                                                |                      |           |
| Inserir      | elecionar colunas 👻 |                | <b>▼</b> - Filtrar por CN                      | IPJ ▼ valor Começa                             | a com 🔻              | 0         |
| Código da P  | Pessoa Jurídica 👻   | CNPJ -         | Nome Empresarial 🕆                             | Nome Fantasia 👻                                | Inscrição Estadual 👻 | Inscrição |
|              | 224439              | 58741240000127 | "ID"INJET &<br>DESCART.IND.COM.PRODS.HOSP.LTDA | "ID"INJET &<br>DESCART.IND.COM.PRODS.HOSP.LTDA |                      |           |
| Ø Visualizar | 193914              | 10317052000140 | -RIMAX PROCESSAMENTO DE DADOS<br>LTDA          | -RIMAX PROCESSAMENTO DE DADOS<br>LTDA          |                      |           |
| 🖍 Editar     |                     |                |                                                |                                                |                      |           |

Ao clicar na ação de Editar, a solução acionará a integração de dados com o SIATU e apresentará a interface de edição do registro com suas respectivas abas e seus dados preenchidos, atualizados conforme integração com o SIATU e com possibilidade de alteração (exceto CNPJ, Nome Empresarial, Nome Fantasia).

| Informações Gerais |                          |         |                    |
|--------------------|--------------------------|---------|--------------------|
| CNPJ *             |                          |         | Nome Empresarial * |
| 58.741.240/0001-27 |                          |         |                    |
| Nome Fantasia      |                          |         | Site               |
|                    |                          |         |                    |
|                    |                          |         |                    |
| Data de Fundação   |                          | <b></b> | Inscrição Estadual |
| Fipo de Empresa *  |                          |         |                    |
| ó                  | Q ENTIDADES EMPRESARIAIS |         |                    |
|                    |                          |         |                    |
| nscrição Municipal |                          |         |                    |
| Nacionalidade *    |                          |         |                    |
| 1                  | Q BRASIL                 |         |                    |
|                    |                          |         |                    |

Para efetivar a edição do registro de Pessoa Jurídica, o usuário deve clicar no botão **Confirmar**.

Para cancelar e voltar a tela de Consulta de Pessoa Jurídica, o usuário deve clicar no botão **Voltar**.

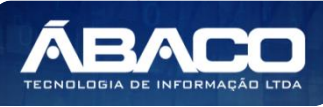

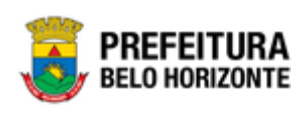

## Atenção

No momento em que a integração é ativada, ou seja, quando o usuário clica na ação de Editar, os dados do SIATU referentes ao CNPJ que está sendo editado e que possuem conteúdo, substituirão os dados do registro da pessoa jurídica que constam no GRP BH.

| - |      |                                                                          |
|---|------|--------------------------------------------------------------------------|
|   |      | As abas, os campos e as regras de integração com o SIATU são os mesmos   |
|   |      | apresentados na seção "Inserir Pessoa Jurídica".                         |
|   |      | Caso o usuário opte por alterar a informação contida em algum campo, com |
|   |      | exceção do CNPJ, Nome Empresarial e Nome Fantasia, antes de acionar o    |
|   | Nota | botão confirmar este conteúdo será mantido após a gravação dos dados.    |

#### 2.2 Pessoa Física

#### Tabelas Básicas >> Manutenção de Pessoas >> Pessoa Física

Através desta rotina a solução apresenta recursos para a Manutenção de Pessoa Física do cadastro único, tendo como objetivo centralizá-lo para que não seja necessário o cadastramento individualizado em cada um dos módulos que necessitam dessa informação, evitando assim possíveis duplicidades e defasagens. Os recursos apresentados em tela permitem ao usuário optar por realizar uma **consulta** ou uma **inserção** de uma pessoa física. Ao utilizar as opções de filtro para realizar uma Consulta a solução apresentará as informações das pessoas físicas já cadastradas na solução seguindo as definições que o usuário utilizou no botão "Selecionar colunas". Para cada registro será apresentado o botão de "Ações" que permite a **visualização, edição** ou **ativação/inativação** do registro selecionado.

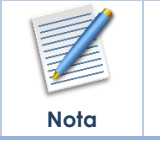

 O cadastro de pessoas conterá as informações básicas e comuns às pessoas físicas, mediante integração com o SIATU que por sua vez recebe dados das bases da Receita Federal.

A seguir serão apresentadas as operações para Manutenção de Pessoa Jurídica.

#### **Consultar Pessoa Física**

Permite **consultar** e **listar** dados do cadastro de Pessoa Física. Os campos utilizados como filtros são **Nome** ou Número do **CPF**. Esta consulta é realizada somente no banco de dados do GRP BH, retornando os resultados conforme os filtros informados pelo usuário, ou seja, **neste momento o processo de integração com o SIATU não será acionado.** 

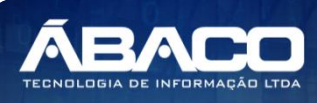

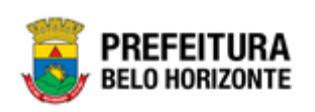

| GRPBH                                                                                                    | =                            |                                | 👤 felipe 🗸         |
|----------------------------------------------------------------------------------------------------|------------------------------|--------------------------------|--------------------|
| Q Procurar opção do menu                                                                                                    | Manutenção de Pessoa Física  |                                |                    |
| <ul> <li>Image: A manutenção de ancos/Agências</li> </ul>                                                                                                    | Opções                       |                                |                    |
| Legislação TCE                                                                                                    | Inserir Selecionar colunas 🕶 | <b>▼</b> Filtrar por Nome • va | lor Começa com 🔻 💿 |
| <ul> <li>Classificação</li> <li>Organograma</li> </ul>                                                                                                    |                              |                                |                    |
|                                                                                                    | Nome ↓                       | Número do CPF 🚽                | Inativo 👻          |
| Pessoas                                                                                                    | ZULZILENE SILVA CORREIA LUZ  | 26855465889                    | Não                |
| Pessoa Jurídica                                                                                                    | ZULU PESO DE ARAUJO          | 75494214125                    | Não                |
| Pessoa Física                                                                                                    | ZULMIRO BATISTA DE ALMEIDA   | 17767300625                    | Não                |
| Legislação                                                                                                    | ZULMIRA ROSA DE SOUSA MOURA  |                                | Não                |
| 🗧 🚈 Menu: Organograma>                                                                                                    | ZULMIRA PEREIRA DE OLIVEIRA  |                                | Não                |
| Imanutenção de Imanutenção de Imanutencia de Imanutencia de Ima | Página 1 de 9689             |                                | Ant 1 2 3 4 5 Seg  |
| Complementos                                                                                                    |                              |                                |                    |
| <ul> <li>Imanutenção da →</li> <li>Estrutura CNAE</li> </ul>                                                                                                    |                              |                                |                    |
| Tipo de Legislação                                                                                                    | 05.211 * 17/04/2020 12:53:53 |                                | BELO HORIZONTE     |

As operações de Inserção, Visualização, Edição e Ativação/Inativação para cada registro são disponibilizadas de acordo com o perfil de acesso do usuário.

#### Inserir Pessoa Física

Esta operação permite a inclusão de registro de Pessoa Física. Para inserir o registro, o usuário deve clicar no botão **Inserir** (Vide exemplo abaixo).

| Manutenção de Pessoa Físic   | L Contraction of the second second second second second second second second second second second second second |                |
|------------------------------|----------------------------------------------------------------------------------------------------|----------------|
| Opções                       |                                                                                                    |                |
| Inserir Selecionar colunas 🗸 | ▼ Filtrar por Nome valor                                                                                        | Começa com 🔻 🖸 |
| Nome ↑                       | Número do CPF 👻                                                                                                 | Inativo 👻      |

Ao clicar no botão Inserir, a solução apresentará a interface de Cadastro de Pessoa Física, onde deverão ser preenchidos todos os campos obrigatórios. O cadastro de Pessoa Física é composto pelas seguintes abas: "Pessoa Física", "Nacionalidade", "Documentos", "Endereço", "Complementares", "CBO", "Contato", "Conta Bancária" e "Óbito". Cada uma delas apresentam campos que devem ser preenchidos para concluir o cadastro de um item da pessoa física.

#### Informações Gerais da Pessoa Física

Aba correspondente às informações gerais da Pessoa Física.

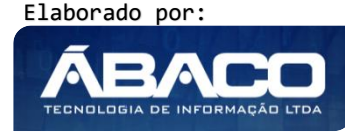

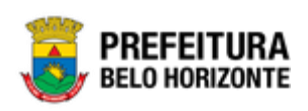

| Cadastro de Pe  | adastro de Pessoa Física |            |          |     |                          |     |         |                |       |
|-----------------|--------------------------|------------|----------|-----|--------------------------|-----|---------|----------------|-------|
| Pessoa Física   | Nacionalidade            | Documentos | Endereço | Com | plementares              | СВО | Contato | Conta Bancária | Óbito |
| CPF *           |                          |            |          |     |                          |     |         |                |       |
| Nome *          |                          |            |          |     | Nome Social              |     |         |                |       |
| Tipo *          |                          |            |          |     | Sexo *                   |     |         |                | •     |
| (Nenhum)        |                          |            |          |     | Selecione<br>Raça ou Cor |     |         |                | ·     |
| Data de Nascime | ento                     |            |          |     | (Nenhum)                 |     |         |                | •     |
| Nome da Mãe     |                          |            |          |     | CPF da Mãe               |     |         |                |       |
| Nome do Pai     |                          |            |          |     | CPF do Pai               |     |         |                |       |

#### Nesta interface serão exibidos os seguintes campos:

| Campo              | Descrição                                                                                                    |
|--------------------|----------------------------------------------------------------------------------------------------|
| CPF                | Após a informação do CPF da pessoa física a ser cadastrada, o GRP-<br>BH verificará se esta pessoa física está cadastrada em seu banco de<br>dados. Se sim, retorna para o usuário que o CPF existe e aciona a<br>interface Consultar Pessoa Física com os dados da pessoa jurídica<br>referentes a este CPF. Caso contrário, o GRP-BH enviará uma<br>solicitação para o sistema SIATU, onde este deverá retornar as<br>informações existentes em seu cadastro. |
| Nome               | <ul> <li>Este campo será sempre preenchido automaticamente pela<br/>integração de dados com o SIATU e estará bloqueado para<br/>alterações.</li> </ul>                                                                                                    |
| Nome Social        | <ul> <li>Informe o nome social da pessoa a ser cadastrada.</li> </ul>                                                                                                    |
| Тіро               | <ul> <li>Selecione o Tipo da pessoa a ser cadastrada.</li> </ul>                                                                                                    |
| Sexo               | <ul> <li>Caso essa informação exista no SIATU, este campo será preenchido<br/>automaticamente pela integração de dados. Caso essa informação<br/>não exista no SIATU informe o sexo da pessoa a ser cadastrada.</li> </ul>                                                                                                    |
| Data de Nascimento | <ul> <li>Caso essa informação exista no SIATU, este campo será preenchido<br/>automaticamente pela integração de dados. Caso essa informação<br/>não exista no SIATU informe a data de nascimento da pessoa a ser<br/>cadastrada.</li> </ul>                                                                                                    |
| Raça ou Cor        | <ul> <li>Selecione a Raça ou Cor da pessoa a ser cadastrada.</li> </ul>                                                                                                    |
| Nome da Mãe        | <ul> <li>Caso essa informação exista no SIATU, este campo será preenchido<br/>automaticamente pela integração de dados. Caso essa informação<br/>não exista no SIATU informe o nome da mãe da pessoa a ser<br/>cadastrada.</li> </ul>                                                                                                    |
| CPF da Mãe         | Informe o CPF da mãe da pessoa a ser cadastrada.                                                                                                    |

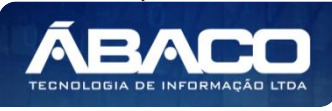

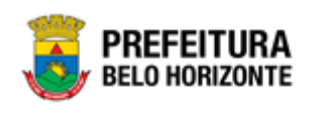

| Campo       | Descrição                                                             |
|-------------|-----------------------------------------------------------------------|
| Nome do Pai | <ul> <li>Informe o nome do pai da pessoa a ser cadastrada.</li> </ul> |
| CPF do Pai  | <ul> <li>Informe o CPF do pai da pessoa a ser cadastrada.</li> </ul>  |

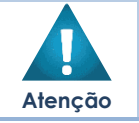

 Caso algum campo preenchido automaticamente pelo SIATU sofra alteração, seu conteúdo prevalecerá até uma próxima integração com o SIATU que será apresentada na seção "Editar Pessoa Física".

#### Nacionalidade da Pessoa Física

#### Aba correspondente às informações da Nacionalidade da Pessoa Física.

| Pessoa Física | Nacionalidade | Documentos | Endereço | Complementares | CBO | Contato | Conta Bancária | Óbito |
|---------------|---------------|------------|----------|----------------|-----|---------|----------------|-------|
|               |               |            |          | UF             |     |         |                |       |
| Naturalidade  | Q             |            |          |                |     |         |                |       |
| Naturalizada  |               |            |          | Nacionalidad   | e * |         |                |       |
| NÃO           |               |            |          | 1              |     |         | ASIL           |       |
|               |               |            |          |                |     |         |                |       |

Nesta interface serão exibidos os seguintes campos:

| Campo                      | Descrição                                                                                                    |
|----------------------------|----------------------------------------------------------------------------------------------------|
| Naturalidade               | <ul> <li>Informe o código da naturalidade da pessoa física a ser cadastrada.<br/>Caso seja necessário, consulte através da ferramenta (lupa) todos as<br/>cidades cadastradas na solução e selecione o desejado.</li> </ul>                                                                                                    |
| UF                         | <ul> <li>Campo preenchido automaticamente pela solução de acordo com<br/>a Naturalidade informada.</li> </ul>                                                                                                    |
| Naturalizada               | <ul> <li>Informe se a pessoa a ser cadastrada é naturalizada ou não.</li> </ul>                                                                                                    |
| Nacionalidade              | Informe a nacionalidade da pessoa a ser cadastrada. Caso seja<br>necessário, consulte através da ferramenta (lupa) todos os países<br>cadastrados na solução e selecione o desejado. * Caso o Tipo de<br>pessoa seja "Estrangeiro" e a Nacionalidade seja diferente de<br>"Brasileira", a solução irá habilitar os campos abaixo para o<br>preenchimento de informações referentes a documentação<br>estraingeira. |
| Número de<br>identificação | <ul> <li>Informe o número de identificação da pessoa estrangeira.</li> </ul>                                                                                                    |
| Data de Chegada            | <ul> <li>Informe a data de chegada da pessoa estrangeira.</li> </ul>                                                                                                    |
| NIF                        | <ul> <li>Caso a pessoa a ser cadastrada seja de nacionalidade estrangeira,<br/>informe o NIF.</li> </ul>                                                                                                    |
| Motivo                     | <ul> <li>Caso a pessoa a ser cadastrada seja de nacionalidade estrangeira,<br/>indique se o NIF for informado, ou se o País da pessoa não exige o NIF<br/>ou se a pessoa foi dispensada do NIF.</li> </ul>                                                                                                    |
| CRN                        | <ul> <li>Caso a pessoa a ser cadastrada seja de nacionalidade estrangeira,<br/>informe o CRN.</li> </ul>                                                                                                    |
| EIN                        | <ul> <li>Caso a pessoa a ser cadastrada seja de nacionalidade estrangeira,<br/>informe o EIN.</li> </ul>                                                                                                    |

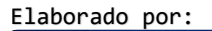

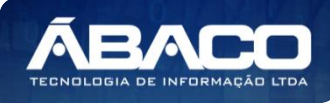

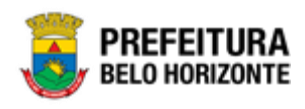

#### Documentos da Pessoa Física

Aba correspondente às informações de Documentos da Pessoa Física. A solução permite a inclusão das informações dos seguintes documentos: RG, Carteira de Trabalho, CNH, Título de Eleitor, Passaporte, Registro Civil, Reservista e Profissional, conforme interfaces apresentadas a seguir:

#### RG

Corresponde às informações do documento de RG da Pessoa Física.

| Pessoa | Física    | Nacionalidade | Documentos | Endereço       | Complementares | CBO | Contato | Conta Bancária | Óbito |   |
|--------|-----------|---------------|------------|----------------|----------------|-----|---------|----------------|-------|---|
| RG     |           |               |            |                |                |     |         |                |       |   |
| Núme   | ero do RG | i             |            | Órgão expedido | pr             |     | UF      |                |       | • |
| Data   | de Emissa | ão            |            |                |                |     |         |                | Ē     |   |

#### Nesta interface serão exibidos os seguintes campos:

| Campo           | Descrição                                                                                 |
|-----------------|-------------------------------------------------------------------------------------------|
| Número do RG    | <ul> <li>Informe o número do RG da pessoa a ser cadastrada.</li> </ul>                    |
| Órgão expedidor | <ul> <li>Informe o órgão expedidor do RG da pessoa a ser cadastrada.</li> </ul>           |
| UF:             | <ul> <li>Selecione o Estado de expedição do RG da pessoa a sei<br/>cadastrada.</li> </ul> |
| Data de Emissão | <ul> <li>Informe a data de emissão do RG da pessoa a ser cadastrada.</li> </ul>           |

#### Carteira de Trabalho

Corresponde às informações do documento de Carteira de Trabalho da Pessoa Física.

| <u>Carteira de Trabalho</u> |                 |
|-----------------------------|-----------------|
|                             |                 |
| Número                      | Série           |
|                             |                 |
| Órgão Emissor               | Data de Emissão |
|                             |                 |
| UF •                        | PIS/Pasep/NIT   |
|                             |                 |

#### Nesta interface serão exibidos os seguintes campos:

| Campo                  | Descrição                                                                                                    |
|------------------------|----------------------------------------------------------------------------------------------------|
| Número                 | <ul> <li>Informe o número da carteira de trabalho da pessoa a ser<br/>cadastrada.</li> </ul>                                                                                 |
| Série<br>Órgão Emissor | <ul> <li>Informe a série da carteira de trabalho da pessoa a ser cadastrada.</li> <li>Informe o órgão emissor da carteira de trabalho da pessoa a ser cadastrada.</li> </ul> |

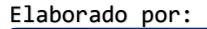

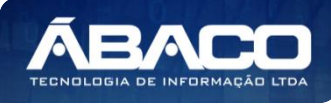

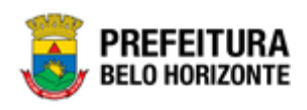

| Campo           | Descrição                                                                                                   |
|-----------------|----------------------------------------------------------------------------------------------------|
| Data de Emissão | <ul> <li>Informe a data de emissão do RG da pessoa a ser cadastrada.</li> </ul>                             |
| UF              | <ul> <li>Selecione o estado de expedição da carteira de trabalho da<br/>pessoa a ser cadastrada.</li> </ul> |
| PIS/Pasep/NIT   | <ul> <li>Informe o número do PIS/Pasep/NIT da pessoa a ser cadastrada.</li> </ul>                           |

#### CNH

Corresponde às informações do documento de CNH da Pessoa Física.

| CNH             |              |
|-----------------|--------------|
|                 | Categoria    |
| Número          | Selecione    |
|                 |              |
| Data de Emissão | Validade III |
|                 |              |

Nesta interface serão exibidos os seguintes campos:

| Campo           | Descrição                                                                         |  |  |  |
|-----------------|-----------------------------------------------------------------------------------|--|--|--|
| Número          | <ul> <li>Informe o número da CNH da pessoa a ser cadastrada.</li> </ul>           |  |  |  |
| Categoria       | <ul> <li>Selecione a categoria da CNH da pessoa a ser cadastrada.</li> </ul>      |  |  |  |
| Data de Emissão | <ul> <li>Informe a data de emissão da CNH da pessoa a ser cadastrada.</li> </ul>  |  |  |  |
| Validade        | <ul> <li>Informe a data de validade da CNH da pessoa a ser cadastrada.</li> </ul> |  |  |  |

#### Título de Eleitor

Corresponde às informações do documento de Título de Eleitor da Pessoa Física.

| Titulo de Eleitor |                   |
|-------------------|-------------------|
|                   |                   |
| Número            | Zona              |
|                   |                   |
| Seção             | Emissão do Título |
|                   |                   |
| Município Q       |                   |
|                   |                   |

Nesta interface serão exibidos os seguintes campos:

| Campo             | Descrição                                                                                                    |  |  |  |
|-------------------|----------------------------------------------------------------------------------------------------|--|--|--|
| Número            | <ul> <li>Caso essa informação exista no SIATU, este campo será preenchido<br/>automaticamente pela integração de dados. Caso esso<br/>informação não exista no SIATU informe número do título de eleito<br/>da pessoa a ser cadastrada.</li> </ul> |  |  |  |
| Zona              | Informe a zona do título de eleitor da pessoa a ser cadastrada.                                                                                                    |  |  |  |
| Seção             | Informe a seção do título de eleitor da pessoa a ser cadastrada.                                                                                                    |  |  |  |
| Emissão do Título | <ul> <li>Informe a data de emissão do título de eleitor da pessoa a ser<br/>cadastrada.</li> </ul>                                                                                                    |  |  |  |
| Município         | <ul> <li>Informe o código do município da zona/seção do título de eleito<br/>da pessoa a ser cadastrada. Caso seja necessário, consulte através</li> </ul>                                                                                         |  |  |  |

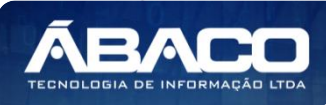

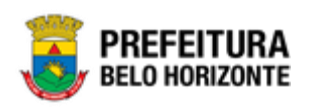

Campo

Descrição

da ferramenta (lupa) todos os municípios cadastrados na solução e selecione o desejado.

#### Passaporte

Corresponde às informações do documento de Passaporte da Pessoa Física.

| Passaporte |                 |          |   |
|------------|-----------------|----------|---|
|            |                 |          |   |
| Número     | Data de Emissão | Validade | Ħ |
|            |                 |          |   |

#### Nesta interface serão exibidos os seguintes campos:

| Campo           | Descrição                                                                                    |
|-----------------|----------------------------------------------------------------------------------------------|
| Número          | <ul> <li>Informe o número do passaporte da pessoa a ser cadastrada.</li> </ul>               |
| Data de Emissão | <ul> <li>Informe a data de emissão do passaporte da pessoa a ser<br/>cadastrada.</li> </ul>  |
| Validade        | <ul> <li>Informe a data de validade do passaporte da pessoa a ser<br/>cadastrada.</li> </ul> |

#### **Registro Civil**

Corresponde às informações do documento de Registro Civil da Pessoa Física.

| Registro Civil |             |
|----------------|-------------|
|                |             |
| Número         | Livro       |
|                |             |
| Folha          | Matrícula   |
|                |             |
| Cartório       | Município Q |

#### Nesta interface serão exibidos os seguintes campos:

| Campo     | Descrição                                                                                                    |
|-----------|----------------------------------------------------------------------------------------------------|
| Número    | <ul> <li>Informe o número do registro civil da pessoa a ser cadastrada.</li> </ul>                                                                                                    |
| Livro     | <ul> <li>Informe o livro do registro civil da pessoa a ser cadastrada.</li> </ul>                                                                                                    |
| Folha     | <ul> <li>Informe a folha do livro do registro civil da pessoa a ser cadastrada.</li> </ul>                                                                                                    |
| Matrícula | <ul> <li>Informe a matrícula do cartório que foi emitido o registro civil da pessoa a ser<br/>cadastrada.</li> </ul>                                                                                                    |
| Cartório  | <ul> <li>Informe o cartório que foi emitido o registro civil da pessoa a ser cadastrada.</li> </ul>                                                                                                    |
| Município | <ul> <li>Informe o código do município da zona/seção do título de eleitor da pessoa<br/>a ser cadastrada. Caso seja necessário, consulte através da ferramenta<br/>(lupa) todos os municípios cadastrados na solução e selecione o desejado.</li> </ul> |

#### Reservista

Corresponde às informações do documento de Reservista da Pessoa Física.

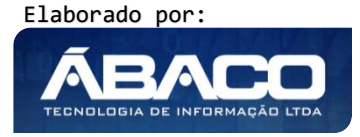

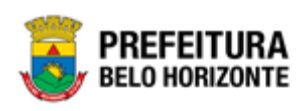

| Reservista             |                      |
|------------------------|----------------------|
|                        |                      |
| Carteira de Reservista | Série                |
|                        | Instituição Emissora |
| Órgão Emissor          | Nenhuma 🔻            |
|                        | Categoria            |
| Data de Emissão        | Nenhum               |
|                        |                      |

Nesta interface serão exibidos os seguintes campos:

| Campo                  | Descrição                                                                                                    |
|------------------------|----------------------------------------------------------------------------------------------------|
| Carteira de Reservista | <ul> <li>Informe o número da carteira de reservista da pessoa a ser<br/>cadastrada.</li> </ul>                 |
| Série                  | <ul> <li>Informe a série da carteira de reservista da pessoa a ser<br/>cadastrada.</li> </ul>                  |
| Órgão Emissor          | <ul> <li>Informe o órgão emissor da carteira de reservista da pessoa a<br/>ser cadastrada.</li> </ul>          |
| Instituição Emissora   | <ul> <li>Selecione a instituição emissora da carteira de reservista da<br/>pessoa a ser cadastrada.</li> </ul> |
| Data de Emissão        | <ul> <li>Informe a data de emissão da carteira de reservista da pessoa<br/>a ser cadastrada.</li> </ul>        |
| Categoria              | <ul> <li>Selecione a categoria da carteira de reservista da pessoa a ser<br/>cadastrada.</li> </ul>            |

#### Profissional

Corresponde às informações do documento Profissional da Pessoa Física.

| Profissional          |  |
|-----------------------|--|
|                       |  |
| Carteira Profissional |  |
|                       |  |
| Órgão Emissor         |  |
|                       |  |
|                       |  |

Nesta interface serão exibidos os seguintes campos:

| Campo                 | Descrição                                                                                              |
|-----------------------|----------------------------------------------------------------------------------------------------|
| Carteira Profissional | <ul> <li>Informe a carteira profissional da pessoa a ser cadastrada.</li> </ul>                        |
| Órgão Emissor         | <ul> <li>Informe o órgão emissor da carteira profissional da pessoa a ser<br/>cadastrada.</li> </ul>   |
| Emissão               | <ul> <li>Informe a data de emissão da carteira profissional da pessoa a ser<br/>cadastrada.</li> </ul> |

#### Endereço da Pessoa Física

Aba correspondente às informações do endereço da Pessoa Física.

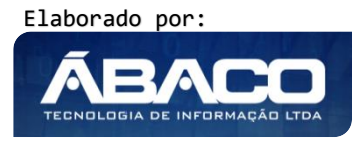

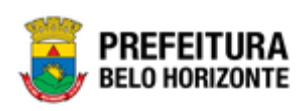

| Pessoa Física | Nacionalidade | Documentos | Endereço   | Complementares | СВО        | Contato | Conta Bancária | a Óbito   |
|---------------|---------------|------------|------------|----------------|------------|---------|----------------|-----------|
|               |               |            |            | Tipo           |            |         |                |           |
| EP *          | Q             |            |            | COMERC         | IAL 1      |         |                |           |
| ogradouro     |               |            |            |                |            |         |                |           |
|               |               |            |            | Número '       | •          |         |                |           |
|               |               |            |            | Bairro         |            |         |                |           |
| Complemento   |               |            |            |                |            |         |                |           |
| Aunicípio     |               |            |            |                |            |         |                |           |
| Adicionar     |               |            |            |                |            |         |                |           |
| Tipo de l     | Endereço      | CEP        | Logradouro | Número         | Complement | nto     | Bairro         | Município |

#### Nesta interface serão exibidos os seguintes campos:

| Campo       | Descrição                                                                                                    |
|-------------|----------------------------------------------------------------------------------------------------|
| CEP         | <ul> <li>Informe o CEP do endereço da pessoa a ser cadastrada, e a solução<br/>automaticamente carregará os dados de endereço na tela. Caso seja<br/>necessário, o usuário poderá realizar a busca/seleção do CEP desejado.</li> </ul> |
| Tipo        | <ul> <li>Selecione o tipo de endereço correspondente ao CEP informado.</li> </ul>                                                                                                    |
| Logradouro  | <ul> <li>Campo preenchido automaticamente pela solução de acordo com o CEP<br/>informado.</li> </ul>                                                                                                    |
| Número      | <ul> <li>Informe o número do imóvel do endereço da pessoa a ser cadastrada.</li> </ul>                                                                                                    |
| Complemento | <ul> <li>Informe o complemento do imóvel da pessoa a ser cadastrada.</li> </ul>                                                                                                    |
| Bairro      | <ul> <li>Campo preenchido automaticamente pela solução de acordo com o CEP<br/>informado.</li> </ul>                                                                                                    |
| Município   | <ul> <li>Campo preenchido automaticamente pela solução de acordo com o CEP<br/>informado.</li> </ul>                                                                                                    |

Para que as dados informados sejam adicionados na lista de endereços da pessoa, o usuário deve clicar na opção **Adicionar**.

É possível editar as informações do registro do endereço da pessoa física que o usuário adicionou, para isto o usuário deverá clicar no botão . Desta forma a solução carregará as informações do endereço preenchidas pelo usuário em seus respectivos campos para que estes possam ser editados (vide exemplo abaixo).

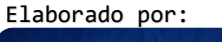

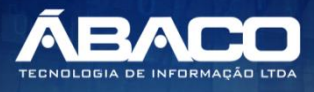

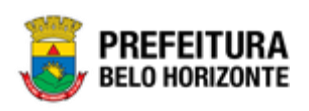

| Pessoa Física        | Nacionalidade | Documentos      | Endereço | Complementa | res CBO       | Contato    | Conta Bancária       | Óbito |     |
|----------------------|---------------|-----------------|----------|-------------|---------------|------------|----------------------|-------|-----|
|                      |               |                 |          | _           |               |            |                      |       |     |
| CEP *                | 0             |                 |          | Tipo        |               |            |                      |       |     |
| 30110110             | Q             |                 |          | SIATU       | - C           |            |                      |       | *   |
| Logradouro           |               |                 |          | Número      | *             |            |                      |       |     |
|                      |               |                 |          | 0           |               |            |                      |       |     |
|                      |               |                 |          | Bairro      |               |            |                      |       |     |
| Complemento          |               |                 |          | ALTO [      | AS ANTENAS    |            |                      |       |     |
| Município - Estado - | País          |                 |          |             |               |            |                      |       |     |
| BELO HORIZONT        | E - PI - BRA  |                 |          |             |               |            |                      |       |     |
| Alterar              |               |                 |          |             |               |            |                      |       |     |
| Tipo de Endere       | eço CEP       | Logradouro      | Número   | Complemento | Bairro        | Munic      | ípio                 |       |     |
| SIATU - C            | 30110110      | RUA TRES PONTAS | 0        |             | ALTO DAS ANTE | NAS BELO I | HORIZONTE - PI - BRA |       | ×   |
| Página 1 de 1        |               |                 |          |             |               |            |                      | Ant 1 | Seg |
|                      |               |                 |          |             |               |            |                      |       |     |

Para efetivar a edição do contato, o usuário deve clicar na opção Alterar.

E caso o usuário deseje excluir um registro de endereço da pessoa física, deve-se clicar no botão <sup>(2)</sup>. Ao clicar no botão de excluir o registro do endereço ficará destacado na cor vermelha, e para o usuário efetivar a exclusão ele deverá clicar na opção **Confirmar** (vide exemplo abaixo).

| Tipo de Endereço | CEP      | Logradouro      | Número | Complemento | Bairro           | Município                 |       |     |
|------------------|----------|-----------------|--------|-------------|------------------|---------------------------|-------|-----|
| SIATU - C        | 30110110 | RUA TRES PONTAS | 0      |             | ALTO DAS ANTENAS | BELO HORIZONTE - PI - BRA |       | ×   |
| Página 1 de 1    |          |                 |        |             |                  |                           | Ant 1 | Seg |

Caso ele não queira excluir efetivamente o registro marcado, deverá clicar no botão 🕙 novamente, desta forma o registro deixará de ficar destacado em vermelho.

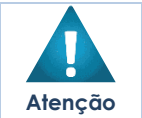

Para que as informações do endereço sejam adicionadas no cadastro da pessoa, é necessário que o CEP esteja cadastrado na solução.

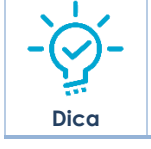

A solução permite a inclusão de um ou mais endereços no cadastro de pessoa.
 Quando necessário adicionar um endereço de um país estrangeiro, ao buscar o CEP desejado lembre-se de filtrar pelo Nome do país desejado.

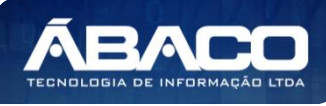

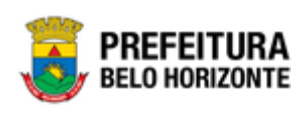

# Nota

 Os endereços referentes ao território nacional brasileiro, possuem integração com o sistema dos Correios, desta forma não precisando de quaisquer alterações.

#### Informações Complementares da Pessoa Física

| Pessoa Física           | Nacionalidade       | Documentos | Endereço | Complementares                | CBO           | Contato | Conta Bancária | Óbito |
|-------------------------|---------------------|------------|----------|-------------------------------|---------------|---------|----------------|-------|
|                         |                     |            |          | Escolaridade                  |               |         |                |       |
| Matrícula               |                     |            |          | Selecione-                    | -             |         |                | •     |
| Estado Civil            |                     |            |          | Tipo Sanguíneo                |               |         |                |       |
| Selecione               |                     |            |          | <ul> <li>Selecione</li> </ul> |               |         |                | •     |
| Portador de Necessi     | dades Especiais?    |            |          | Tipo de Necessi               | dade Especial |         |                |       |
| Não                     |                     |            |          | <ul> <li>Nenhuma</li> </ul>   |               |         |                | •     |
| Descrição da Ne<br>     | ecessidade Especial |            |          | Telefone                      |               |         |                |       |
| Celular                 |                     |            |          | Email                         |               |         |                |       |
| Foto<br>Escolher arquiv | vo Nenhuonado       |            |          |                               |               |         |                |       |

#### Aba correspondente às informações complementares da Pessoa Física.

#### Nesta interface serão exibidos os seguintes campos:

| Campo                    | De | escrição                                                        |
|--------------------------|----|-----------------------------------------------------------------|
| Matrícula                | •  | Informe a matrícula da pessoa a ser cadastrada.                 |
| Escolaridade             |    | Selecione o nível de escolaridade da pessoa a ser cadastrada.   |
| Estado Civil             |    | Selecione o estado civil da pessoa a ser cadastrada.            |
| Tipo Sanguíneo           |    | Selecione o tipo sanguíneo da pessoa a ser cadastrada.          |
| Portador de Necessidades |    | Informe se a pessoa é portadora de necessidades físicas ou não. |
| Especiais                |    |                                                                 |
| Tipo de Necessidade      |    | Selecione o tipo de necessidade especial que a pessoa a ser     |
| Especial                 |    | cadastrada possui.                                              |
| Descrição da             |    | Informe a descrição da necessidade especial da pessoa a ser     |
| Necessidade Especial     |    | cadastrada.                                                     |
| Telefone                 |    | Informe o Telefone da pessoa a ser cadastrada.                  |
| Celular                  |    | Informe o Celular da pessoa a ser cadastrada.                   |
| E-mail                   | •  | Informe o e-mail da pessoa a ser cadastrada.                    |
| Foto                     | •  | Selecione a foto da pessoa a ser cadastrada.                    |

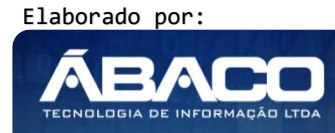

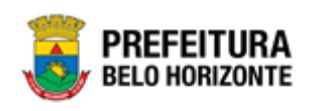

#### CBO da Pessoa Física

Aba correspondente às informações do Código Brasileiro de Ocupações (CBO) da Pessoa Física.

| Pessoa Física | Nacionalidade     | Documentos | Endereço | Complementares | CBO | Contato | Conta Bancária | Óbito |
|---------------|-------------------|------------|----------|----------------|-----|---------|----------------|-------|
|               |                   |            |          |                |     |         |                |       |
| Código        | Q                 |            |          |                |     |         |                |       |
| Adicionar     |                   |            |          |                |     |         |                |       |
| Código        |                   |            |          | Nome           |     |         |                |       |
| Não encontr   | aram-se registros |            |          |                |     |         |                |       |

Nesta interface será exibido o seguinte campo:

| Campo  | De | scrição  |      |          |       |        |        |           |    |      |                |      |      |           |
|--------|----|----------|------|----------|-------|--------|--------|-----------|----|------|----------------|------|------|-----------|
| Código |    | Informe  | 0    | código   | do    | CBO    | da     | pessoa    | а  | ser  | cadastrada,    | е    | а    | solução   |
|        |    | automat  | ticc | imente c | arre  | gará c | os do  | idos do   | CB | Э nc | i tela. Caso s | eja  | ne   | cessário, |
|        |    | consulte | ati  | avés da  | ferrc | mento  | a (lup | oa) todos | os | CBC  | 's cadastrado  | os n | a so | olução e  |
|        |    | selecion | ео   | desejad  | э.    |        |        |           |    |      |                |      |      |           |

Para que as dados informados sejam adicionados na lista de CBO da pessoa, o usuário deve clicar na opção **Adicionar**.

É possível ativar ou inativar um registro de CBO da pessoa física. Para inativar o CBO de uma pessoa física o usuário deverá clicar no botão  $\bigcirc$ . Ao clicar no botão de ação de ativar/inativar CBO, a situação do registro de CBO será alterada (vide exemplo abaixo).

| Código        | Nome     | Ativo |           |
|---------------|----------|-------|-----------|
| 376205        | ACROBATA | Não   | 8 8       |
| Página 1 de 1 |          |       | Ant 1 Seg |

E caso o usuário deseje excluir um registro de CBO da pessoa física, deve-se clicar no botão <sup>(2)</sup>. Ao clicar no botão de excluir o registro do CBO será removido do cadastro da pessoa física.

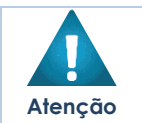

 Para que as informações do CBO sejam adicionadas no cadastro da pessoa, é necessário que o CBO esteja cadastrado na solução.

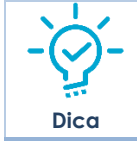

 A solução permite a inclusão de um ou mais registros de CBO no cadastro de pessoa física.

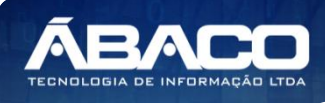

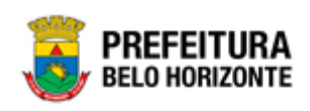

#### Contato da Pessoa Física

#### Aba correspondente às informações de contato da Pessoa Física.

| Pessoa Física | Nacionalidade     | Documentos | Endereço | Com | plementares | CBO | Contato | Conta Bancária | Óbito |
|---------------|-------------------|------------|----------|-----|-------------|-----|---------|----------------|-------|
|               |                   |            |          |     |             |     |         |                |       |
| Nome          |                   |            |          |     | E-mail      |     |         |                |       |
| Tipo          |                   |            |          |     |             |     |         |                |       |
| Residencial   |                   |            |          | •   | Telefone    |     |         |                |       |
|               |                   |            |          |     |             |     |         |                |       |
| Ramal         |                   |            |          |     |             |     |         |                |       |
| Adicionar     |                   |            |          |     |             |     |         |                |       |
| Nome          | E-mail            |            | Telefone |     |             |     | Ra      | mal Tipo       |       |
| Não encontr   | aram-se registros |            |          |     |             |     |         |                |       |

#### Nesta interface serão exibidos os seguintes campos:

| Campo    | Descrição                                                                               |
|----------|-----------------------------------------------------------------------------------------|
| Nome     | <ul> <li>Informe o nome do contato da pessoa a ser cadastrada.</li> </ul>               |
| E-mail   | <ul> <li>Informe o e-mail do contato da pessoa a ser cadastrada.</li> </ul>             |
| Tipo     | <ul> <li>Selecione o tipo de telefone do contato da pessoa a ser cadastrada.</li> </ul> |
| Telefone | <ul> <li>Informe o telefone do contato da pessoa a ser cadastrada.</li> </ul>           |
| Ramal    | <ul> <li>Informe o ramal do contato da pessoa a ser cadastrada.</li> </ul>              |

Para que os dados informados sejam adicionados na lista de Contatos da pessoa, o usuário deve clicar na opção **Adicionar**.

É possível editar as informações do registro do contado da pessoa física que o usuário adicionou, para isto o usuário deverá clicar no botão . Desta forma a solução carregará as informações do contato preenchidas pelo usuário em seus respectivos campos para que estes possam ser editados (vide exemplo abaixo).

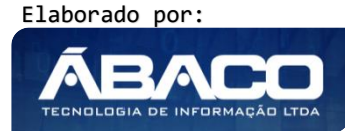

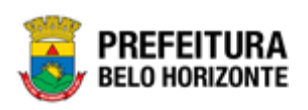

| Pessoa Física  | Nacionalidade | Documentos  | Endereço | Com | olementares | CBO      | Contato | Conta Bancária | Óbito     |
|----------------|---------------|-------------|----------|-----|-------------|----------|---------|----------------|-----------|
| Nome           |               |             |          |     | E-mail      |          |         |                |           |
| MIGUEL ABELO   | FREITAS       |             |          |     | miguelaf@gr | mail.com |         |                |           |
| Tipo           |               |             |          |     | Telefone    |          |         |                |           |
| Residencial    |               |             |          | ~   | 3135123000  |          |         |                |           |
| Pamal          |               |             |          |     |             |          |         |                |           |
| Alterar        |               |             |          |     |             |          |         |                |           |
| Nome           |               | E-mail      |          |     | Telefone    |          | Ramal   | Тіро           |           |
| MIGUEL ABELO F | REITAS        | miguelaf@gm | ail.com  |     | 3135123000  |          | 0       | Residencial    |           |
| Página 1 de 1  |               |             |          |     |             |          |         |                | Ant 1 Seg |
|                |               |             |          |     |             |          |         |                |           |

Para efetivar a edição do contato, o usuário deve clicar na opção Alterar.

E caso o usuário deseje excluir um registro de um contato da pessoa física, deve-se clicar no botão . Ao clicar no botão de excluir o registro do contato ficará destacado na cor vermelha, e para o usuário efetivar a exclusão ele deverá clicar na opção **Confirmar** (vide exemplo abaixo).

| Nome                 | E-mail             | Telefone   | Ramal | Тіро        |                  |
|----------------------|--------------------|------------|-------|-------------|------------------|
| MIGUEL ABELO FREITAS | miguelaf@gmail.com | 3135123000 | 0     | Residencial |                  |
| Página 1 de 1        |                    |            |       |             | Ant <b>1</b> Seg |

Caso ele não queira excluir efetivamente o registro marcado, deverá clicar no botão 🕙 novamente, desta forma o registro deixará de ficar destacado em vermelho.

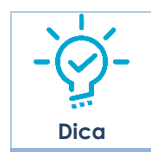

• A solução permite a inclusão de um ou mais contatos no cadastro de pessoa.

#### Conta Bancária da Pessoa Física

Aba correspondente às informações da Conta Bancária da Pessoa Física.

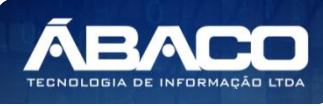

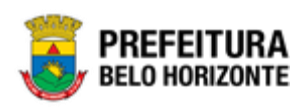

| Pessoa Física | Nacionalidade | Documentos | Endereço | Complementares | CBO | Contato | Conta Bancária | Óbito |
|---------------|---------------|------------|----------|----------------|-----|---------|----------------|-------|
| Númer         | o Azê         | ència      | Telefone | Banco          | Op  | eração  | Тіро           | Ativo |

#### Nesta interface serão exibidos os seguintes campos:

| Campo    | Descrição                                                                                                    |
|----------|----------------------------------------------------------------------------------------------------|
| Número   | <ul> <li>Campo preenchido automaticamente pela solução de acordo com as<br/>informações existentes no cadastro de credores.</li> </ul> |
| Agência  | <ul> <li>Campo preenchido automaticamente pela solução de acordo com as<br/>informações existentes no cadastro de credores.</li> </ul> |
| Telefone | <ul> <li>Campo preenchido automaticamente pela solução de acordo com as<br/>informações existentes no cadastro de credores.</li> </ul> |
| Banco    | <ul> <li>Campo preenchido automaticamente pela solução de acordo com as<br/>informações existentes no cadastro de credores.</li> </ul> |
| Operação | <ul> <li>Campo preenchido automaticamente pela solução de acordo com as<br/>informações existentes no cadastro de credores.</li> </ul> |
| Tipo     | <ul> <li>Campo preenchido automaticamente pela solução de acordo com as<br/>informações existentes no cadastro de credores.</li> </ul> |
| Ativo    | <ul> <li>Campo preenchido automaticamente pela solução de acordo com as<br/>informações existentes no cadastro de credores.</li> </ul> |

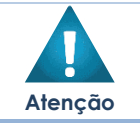

 A inclusão das informações da Conta Bancária poderá ser realizada somente através do cadastro de credores da solução GRP.

#### Óbito da Pessoa Física

#### Aba correspondente às informações de óbito da Pessoa Física.

| Pessoa Física     | Nacionalidade | Documentos | Endereço | Com | plementares   | CBO     | Contato | Conta Bancária | Óbito |
|-------------------|---------------|------------|----------|-----|---------------|---------|---------|----------------|-------|
| Data              |               |            |          |     | Número da C   | ertidão |         |                |       |
| Livro da Certidão | 0             |            |          |     | Folha da Cert | tidão   |         |                |       |
| Cartório          |               |            |          |     | Município     |         | Q       |                |       |
| UF                |               |            |          |     |               |         |         |                |       |

Nesta interface serão exibidos os seguintes campos:

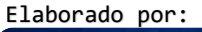

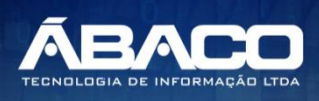

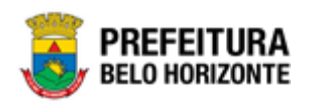

| Informe a data de óbito da pessoa a ser cadastrada.<br>Informe o número da certidão de óbito da pessoa a ser cadastrada.<br>Informe a folha da certidão de óbito da pessoa a ser cadastrada.            |
|----------------------------------------------------------------------------------------------------|
| Informe o número da certidão de óbito da pessoa a ser cadastrada.<br>Informe a folha da certidão de óbito da pessoa a ser cadastrada.                                                                   |
| Informe a folha da certidão de óbito da pessoa a ser cadastrada.                                                                                                    |
|                                                                                                    |
| Informe o cartório onde a certidão de óbito da pessoa física a ser cadastrada foi emitida.                                                                                                    |
| Informe o código do município de óbito da pessoa a ser cadastrada.<br>Caso seja necessário, consulte através da ferramenta (lupa) todos os<br>municípios cadastrados na solução e selecione o desejado. |
| Campo preenchido automaticamente pela solução de acordo com<br>o município informado.                                                                                                    |
| -                                                                                                    |

Para efetivar a inserção do registro de Pessoa Física, o usuário deve informar os dados obrigatórios e clicar no botão **Confirmar**.

Para cancelar a inserção do registro de Pessoa Física, o usuário deve clicar no botão Voltar.

#### Visualizar Pessoa Física

Esta operação permite visualizar os dados do registro. Para visualizar os dados do registro, o usuário deve selecionar o registro desejado na tela de Consulta de Pessoa Física e clicar na ação de **Visualizar** (*Vide exemplo abaixo*).

| Manutenção de Pessoa Física  |                             |                |
|------------------------------|-----------------------------|----------------|
| Opções                       |                             |                |
| Inserir Selecionar colunas 🔻 | ▼• Filtrar por Nome • valor | Começa com 🔻 💽 |
| Nome 🕆                       | Número do CPF 👻             | lnativo 👻      |
|                              | 29326486672                 | Não            |
| Visualizar     FIRIO LUCAS   | 76272699620                 | Não            |
| Editar<br>VINO DA SILVA      | 05698898634                 | Não            |
| Lativar                      | 11930632649                 | Não            |

Ao clicar na ação de Visualizar, a solução apresentará a interface de visualização do registro e suas respectivas abas com os dados preenchidos e bloqueados para alteração.

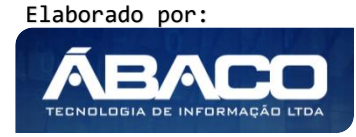

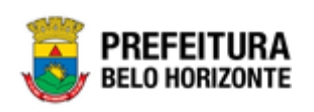

| Pessoa Física      | Nacionalidade | Documentos | Endereço | Complementares | CBO | Contato              | Conta Bancária | Óbito |
|--------------------|---------------|------------|----------|----------------|-----|----------------------|----------------|-------|
| CPF *              |               |            |          |                |     |                      |                |       |
| 293.264.866-72     |               |            |          |                |     |                      |                |       |
| Nome *             |               |            |          |                |     | Nome Social          |                |       |
| CARMELINA HENR     | IQUES         |            |          |                |     | 'CARMELINA HENRIQUES |                |       |
| Tipo *             |               |            |          |                |     | Sexo *               |                |       |
| Aluno              |               |            |          |                |     | Feminino             |                |       |
| Data de Nascimento |               |            |          |                |     | Raça ou Cor          |                |       |
| //                 |               |            |          |                |     | (Nenhum)             |                |       |
| Nome da Mãe        |               |            |          |                |     | CPF da Mãe           |                |       |
|                    |               |            |          |                |     |                      |                |       |
| Nome do Pai        |               |            |          |                |     | CPF do Pai           |                |       |
|                    |               |            |          |                |     |                      |                |       |

Para voltar à tela de Consulta de Pessoa Física, o usuário deve clicar no botão Voltar.

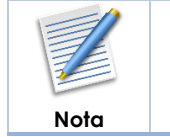

Na ação de visualização não há a atualização dos dados através da integração com o SIATU, desta forma todos os dados apresentados são providos somente da base de dados do GRP BH.

#### Editar Pessoa Física

Esta operação permite editar os dados do cadastro da pessoa física. Para editar os dados do registro, o usuário deve selecionar o registro desejado na tela de Consulta de Pessoa Física e clicar na ação de **Editar** (Vide exemplo abaixo).

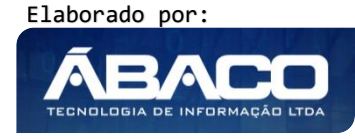

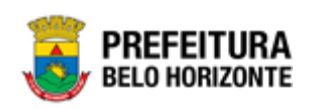

| indrenção de ressoa rísica                                      |                                           |                   |
|-----------------------------------------------------------------|-------------------------------------------|-------------------|
| pções                                                           |                                           |                   |
| Inserir Selecionar colunas 🕶                                    | ▼ Filtrar por Nome  valor Com             | eça com 🔻 🦲 🕻     |
| Nome ↑                                                          | Número do CPF 🕞                           | Inativo 👻         |
|                                                                 |                                           |                   |
| CARMELINA HENRIQUES                                             | 29326486672                               | Não               |
| CARMELINA HENRIQUES<br>→ Visualizar FIRIO LUCAS                 | 29326486672<br>76272699620                | Não               |
| CARMELINA HENRIQUES Visualizar FIRIO LUCAS Editar /INO DA SILVA | 29326486672<br>76272699620<br>05698898634 | Não<br>Não<br>Não |

Ao clicar na ação de Editar, a solução acionará a integração de dados com o SIATU e apresentará a interface de edição do registro com suas respectivas abas e seus dados preenchidos, atualizados conforme integração com o SIATU e com possibilidade de alteração (exceto CPF e Nome).

| Pessoa Física   | Nacionalidade | Documentos | Endereço | Com | plementares | CBO      | Contato | Conta Bancária | Óbito |
|-----------------|---------------|------------|----------|-----|-------------|----------|---------|----------------|-------|
| CPF *           |               |            |          |     |             |          |         |                |       |
| 293.264.866-72  |               |            |          |     |             |          |         |                |       |
| Nome *          |               |            |          |     | Nome Social |          |         |                |       |
| CARMELINA HEN   | RIQUES        |            |          |     | CARMELINA H | ENRIQUES |         |                |       |
| Tipo *          |               |            |          |     | Sexo *      |          |         |                |       |
| Aluno           |               |            |          | ~   | Feminino    |          |         |                | ~     |
|                 |               |            |          |     | Raça ou Cor |          |         |                |       |
| Data de Nascime | ento          |            |          |     | (Nenhum)    |          |         |                | ~     |
| Nome da Mãe     |               |            |          |     |             |          |         |                |       |
|                 |               |            |          |     | CPF da Mãe  |          |         |                |       |
| Nome do Pai     |               |            |          |     |             |          |         |                |       |
|                 |               |            |          |     | CPF do Pai  |          |         |                |       |
|                 |               |            |          |     |             |          |         |                |       |
| Confirmar Vo    | ltar          |            |          |     |             |          |         |                |       |

Para efetivar a edição do registro de Pessoa Física, o usuário deve clicar no botão **Confirmar**. Para cancelar e voltar à tela de Consulta de Pessoa Física, o usuário deve clicar no botão **Voltar**.

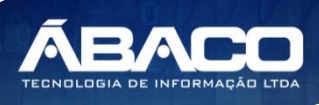

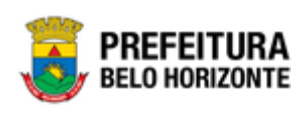

Atenção

#### No momento em que a integração é ativada, ou seja, quando o usuário clica na ação de Editar, os dados do SIATU referentes ao CPF que está sendo editado e que possuem conteúdo, substituirão os dados do registro da pessoa jurídica que constam no GRP BH.

|      | • | As abas, os campos e as regras de integração com o SIATU são os mesmos   |
|------|---|--------------------------------------------------------------------------|
|      |   | apresentados na seção "Inserir Pessoa Física".                           |
|      |   | Caso o usuário opte por alterar a informação contida em algum campo, com |
|      |   | exceção do CPF e Nome, antes de acionar o botão confirmar este conteúdo  |
| Nota |   | será mantido após a gravação dos dados.                                  |

#### Ativar Pessoa Física

Esta operação permite ativar um registro inativo. Para ativar um registro, o usuário deve selecionar o registro desejado na tela de Consulta de Pessoa Física e clicar na ação de **Ativar** (*Vide exemplo abaixo*).

| Manutenção de Pessoa Física  |                                          |                |
|------------------------------|------------------------------------------|----------------|
| Opções                       |                                          |                |
| Inserir Selecionar colunas 👻 | <b>Y</b> → Filtrar por <u>Nome</u> valor | Começa com 🔻 🔹 |
| Nome ↑                       | Número do CPF 🗸                          | Inativo 👻      |
| CARMELINA HENRIQUES          | 29326486672                              | Sim            |
|                              | 76272699620                              | Não            |
| Ativar /INO DA SILVA         | 05698898634                              | Não            |

Ao clicar na ação de Ativar, a solução atualizará o campo "Inativo" com a informação 'Não' e exibirá a mensagem "Ativado com sucesso.".

| ≡                            |                                       | tivado com sucesso. |
|------------------------------|---------------------------------------|---------------------|
| Manutenção de Pessoa Física  |                                       |                     |
| Opções                       |                                       |                     |
| Inserir Selecionar colunas 🕶 | ▼ Filtrar por <u>Nome</u> valor Começ | a com 🔹 🖸           |
| Nome 🕆                       | Número do CPF 🛛 🗸                     | Inativo 👻           |
|                              | 29326486672                           | Sim                 |

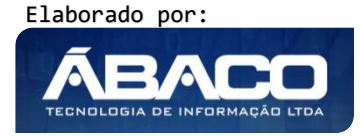

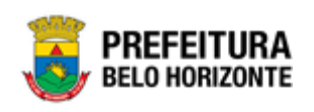

#### Inativar Pessoa Física

Esta operação permite inativar um registro ativo. Para inativar um registro, o usuário deve selecionar o registro desejado na tela de Consulta de Pessoa Física e clicar na ação de **Inativar** (*Vide exemplo abaixo*).

| Manutenção   | de Pessoa Física     |                                       |               |
|--------------|----------------------|---------------------------------------|---------------|
| Opções       |                      |                                       |               |
| Inserir      | Selecionar colunas 👻 | <b>Y</b> ▼ Filtrar por Nome ▼ valor C | omeça com 🔻 🖸 |
| Nome         | ¢                    | Número do CPF 🚽                       | Inativo 👻     |
| CARMELI      |                      | 29326486672                           | Não           |
| Ø Visualizar | FIRIO LUCAS          | 76272699620                           | Não           |
| 🖍 Editar     | VINO DA SILVA        | 05698898634                           | Não           |
| Lativar      |                      | 11930632649                           | Não           |

Ao clicar na ação de Inativar, a solução atualizará o campo "Inativo" com a informação 'Sim' e exibirá a mensagem "Inativado com sucesso.".

| =                            | V Inativa                           | danielly.campos 👻 |
|------------------------------|-------------------------------------|-------------------|
| Manutenção de Pessoa Física  |                                     |                   |
| Opções                       |                                     |                   |
| Inserir Selecionar colunas 👻 | ▼ Filtrar por Nome valor Começa cor | n •O              |
| Nome 🕆                       | Número do CPF 👻                     | Inativo 👻         |
|                              | 29326486672                         | Não               |

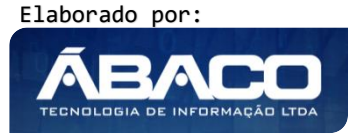